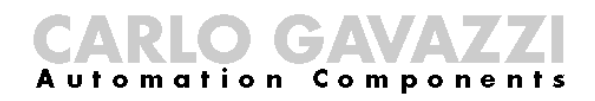

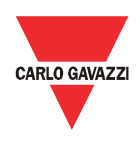

# **Eos-Gate installation and operation manual**

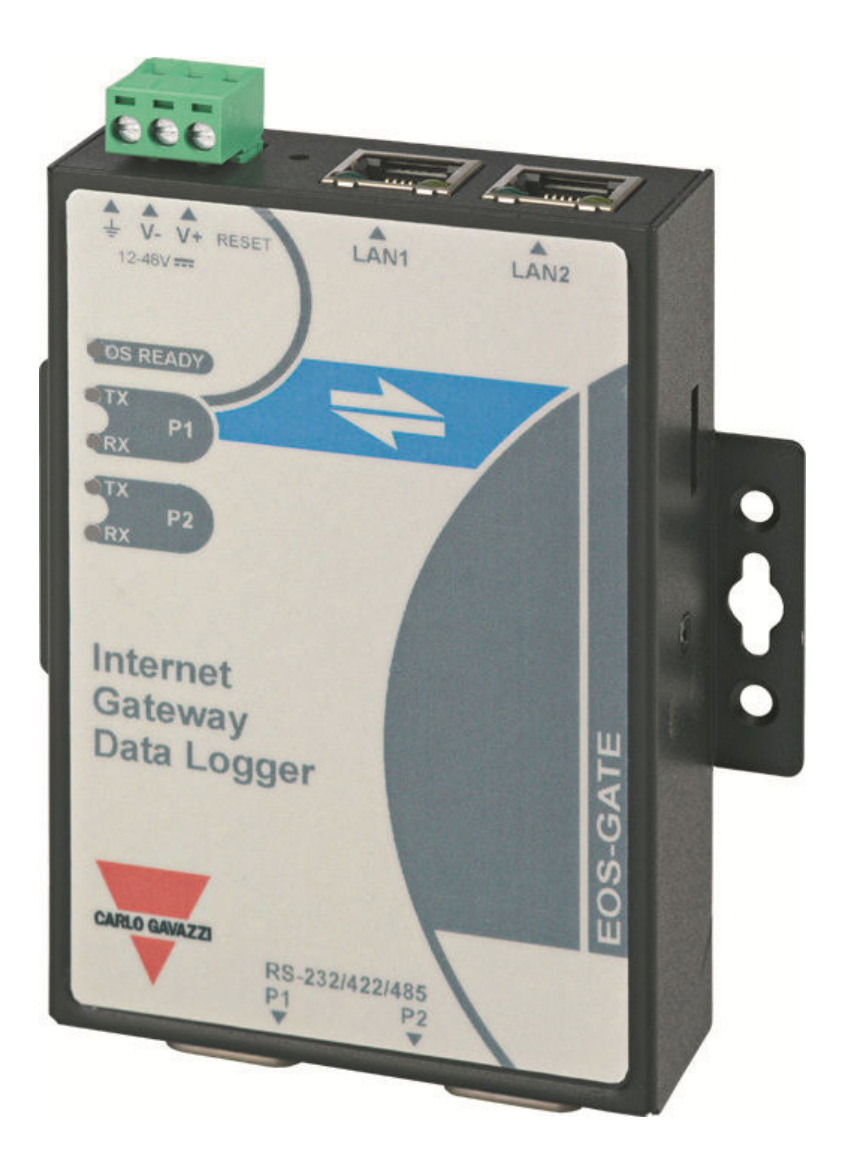

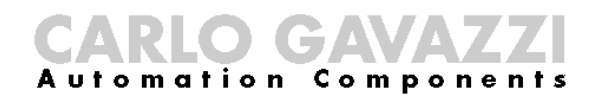

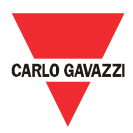

Eos-Gate installation and operation manual

- This manual is integral part of the Eos-Gate product. Please read it carefully, as it contains important information regarding safety.
- The manufacturer is responsible for the product in its original configuration; every intervention which changes operation and structure of the Eos-Gate must be authorized by the manufacturer.
- The Eos-Gate must be used only for those kinds of usage it has been designed for. Every other kind of usage is potentially unsafe. The manufacturer is not responsible for improper usage.
- The manufacturer is not responsible for the consequences which come from the usage of not original spare parts.
- This manual is subject to change without notice
- The Eos-Gate is built using hardware provided by Moxa(R) and a customized software developed by Carlo Gavazzi Controls SpA. This software is property of Carlo Gavazzi Controls SpA and it cannot be copied, diffused, reverse-engineered, modified for whatever reason without an explicit written authorization provided by Carlo Gavazzi Controls SpA
- The Eos-Gate is designed to work as a gateway for monitoring web platforms; as the web platform targeted by Eos-Gate may be provided and maintained by third parties (e.g. Fat Spaniel ®), please read the relevant documentation provided by the third parties.

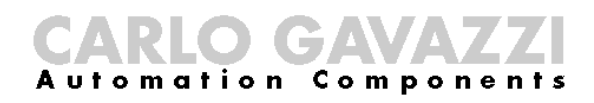

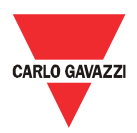

# 1 Summary

| 1 | SUN  | /IMARY                                                                                    | 4   |
|---|------|-------------------------------------------------------------------------------------------|-----|
| 2 | OVE  | ERVIEW                                                                                    | 6   |
| 3 | IMP  | PORTANT SAFETY RELATED INFORMATION                                                        | 7   |
| - | 2 1  |                                                                                           |     |
|   | 5.1  | SAFETY RECOMMENDATIONS TO FOLLOW WHEN INSTALLING, OPERATING AND MAINTAINING THE EQUIPMENT | . / |
| 4 | PRC  | DDUCT OVERVIEW                                                                            | . 9 |
|   | 4.1  | System layout                                                                             | . 9 |
|   | 4.2  | DIMENSIONS                                                                                | 10  |
|   | 4.3  | PACKING LIST                                                                              | 11  |
|   | 4.4  | SERIAL PORTS' PIN ASSIGNMENT                                                              | 11  |
|   | 4.5  | HARDWARE SPECIFICATIONS                                                                   | 12  |
|   | 4.6  | MAIN FUNCTIONS                                                                            | 13  |
|   | 4.7  | EOS-GATE CONFIGURATION MANAGER                                                            | 14  |
| 5 | ELE  | CTRICAL CONNECTIONS                                                                       | 15  |
|   | 51   |                                                                                           | 15  |
|   | 5.1  | 1 Relevant safety issues                                                                  | 15  |
|   | 5 2  | CONNECTING THE ETHERNET LAN ADAPTOR TO A PC                                               | 16  |
|   | 5.2. | 1 Relevant safety prescriptions                                                           | 16  |
|   | 5.3  | CONNECTING THE RS-485 PORTS TO A SERIAL RS-485 NETWORK                                    | 17  |
|   | 5.3. | 1 Relevant safety prescriptions                                                           | 18  |
| c | FOG  |                                                                                           | 10  |
| 0 | EUS  | -GATE INSTALLATION                                                                        | 19  |
|   | 6.1  | HYSICAL INSTALLATION                                                                      | 19  |
|   | 6.2  | WIRING                                                                                    | 19  |
|   | 6.3  | INTERNET ACCESS PREREQUISITES                                                             | 19  |
| 7 | EOS  | G-GATE CONFIGURATION                                                                      | 20  |
|   | 71   | CONFIGURATION STEPS                                                                       | 20  |
|   | 7.2  | A5 - CONFIGURING A PC CONNECTION TO THE FOS-GATE THROUGH A LAN.                           | 21  |
|   | 7.3  | A6 - CONFIGURING NETWORK PARAMETERS                                                       | 22  |
|   | 7.4  | A7 - CONFIGURING NETWORK TIME SERVER                                                      | 23  |
|   | 7.5  | A10 - CHECKING RS-485 CONNECTIVITY FOR EOS-ARRAY / EOS-ARRAY LITE                         | 24  |
|   | 7.6  | A15 - CHECKING RS-485 CONNECTIVITY FOR THE AC METER                                       | 25  |
|   | 7.7  | A20 - CHECKING CONNECTIVITY TO THE FAT SPANIEL® PORTAL                                    | 26  |
|   | 7.8  | A30 - CONFIGURING THE AC METER PARAMETERS                                                 | 27  |
|   | 7.9  | A40 - CONFIGURING THE EOS-ARRAY / EOS-ARRAY LITE PARAMETERS                               | 28  |
|   | 7.10 | A50 - UPLOADING CONFIGURATION TO THE FAT SPANIEL® PORTAL                                  | 29  |
|   | 7.11 | A60 - Starting data communication to the Fat Spaniel® Portal                              | 30  |
|   | 7.12 | A100 – Checking LAN NETWORK                                                               | 31  |
|   | 7.13 | A110 – Checking RS-485 Network                                                            | 32  |
|   | 7.14 | A120 - Checking Fat Spaniel <sup>®</sup> relevant data                                    | 33  |

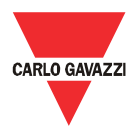

| 8  | EOS-GA  |                                                   | 34 |
|----|---------|---------------------------------------------------|----|
|    | 8.1 MA  | AINTENANCE STEPS                                  | 34 |
|    | 8.2 B1  | 0 - Managing configurations                       | 35 |
|    | 8.3 B2  | 0 – DOWNLOADING A CONFIGURATION FROM THE EOS-GATE | 36 |
|    | 8.4 B3  | 0 – UPLOADING A CONFIGURATION FROM THE EOS-GATE   | 37 |
|    | 8.5 B4  | 0 – UPLOADING A SOFTWARE UPGRADE TO THE EOS-GATE  | 38 |
| 9  | SYSTEM  | 1 OPERATION AND MONITORING                        | 39 |
|    | 9.1 SAI | ETY RECOMMENDATIONS                               | 39 |
|    | 9.2 Сн  | DOSE THE RIGHT MONITORING SOLUTION                | 39 |
|    | 9.2.1   | Performance and alarm monitoring                  | 39 |
|    | 9.3 Pr  | DACTIVE AND PREDICTIVE MAINTENANCE                | 40 |
| 10 | APPE    | NDIX                                              | 41 |
|    | 10.1 I  | MODBUS OVER SERIAL LINE (RS-485) GUIDELINES       | 41 |
|    | 10.1.1  | Introduction                                      | 41 |
|    | 10.1.2  | RS-485 cable                                      | 41 |
|    | 10.1.3  | RS-485 grounding                                  | 42 |
|    | 10.1.4  | RS-485 shielding                                  | 42 |
|    | 10.1.5  | RS-485 topology                                   | 42 |
|    | 10.1.6  | RS-485 termination                                | 43 |
|    | 10.1.7  | RS-485 MODBUS line polarization                   | 43 |
|    | 10.1.8  | RS-485 wiring procedure                           | 43 |
|    | 10.1.9  | RS-485 limits                                     | 44 |
|    | 10.1.10 | ) Further information                             | 44 |
|    | 10.2 I  | AN NETWORK GUIDELINES                             | 45 |
|    | 10.2.1  | Cables                                            | 45 |
|    | 10.2.2  | Addresses                                         | 45 |
|    | 10.2.3  | Ping                                              | 45 |

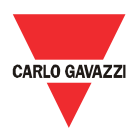

#### 2 Overview

This manual is about the Eos-Gate product. The Eos-Gate is a device to be installed in photovoltaic plants with 3 main features:

- 1. Polling data from a set of field devices (Eos-Array/Eos-Array Lite, AC meters) with a planned time interval
- 2. Storing data into memory for safety reason
- 3. Pushing data to the Fat Spaniel® Portal, allowing to monitor the photovoltaic installation

The following diagram illustrates a typical architecture in which the Eos-Gate is used:

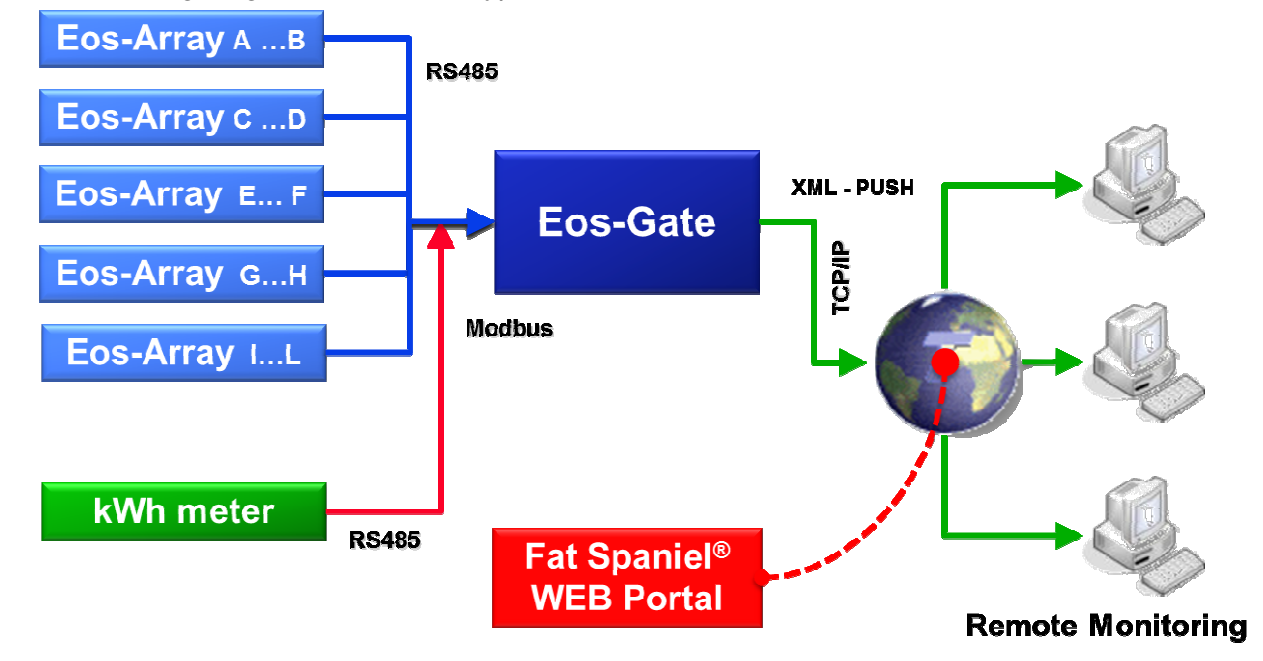

Measured variables and alarms are polled from the field devices, according to the desired time interval (suggested default 30 seconds). Data are stored into the SD memory, until they are correctly transmitted to the monitoring portal, for data safety reasons. With an opportune time interval (suggested default 10 minutes) data are then sent to the portal and the SD memory is freed. When data have been taken in charge by the web portal, the remote monitoring is possible using the Fat Spaniel® Solar Plant Vision<sup>(1)</sup> platform.

Notes:

(1) It is necessary to be Fat Spaniel®'s customers for using the above monitoring platform. The Eos-Gate provides connectivity for the field devices, but the usage of Fat Spaniel® platform and resourced is regulated by an agreement between the user and Fat Spaniel®

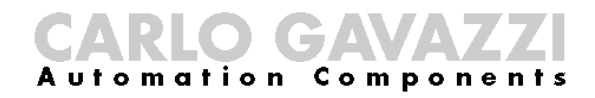

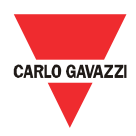

#### 3 Important safety related information

This section contains important safety related information and statements. In the case of missed observance to these instructions serious damages may occur to devices and serious injuries and death may occur to people. Please read carefully this manual before beginning any installation, maintenance and operative activity on the equipment.

# 3.1 Safety recommendations to follow when installing, operating and maintaining the equipment.

| SAFETY RE | COMMENDATIONS                                                     | The manufacturer decline every direct or indirect<br>responsibility for the consequences for the missing<br>observance of the above mentioned prescriptions<br>and for every wrong or improper uses of the<br>equipment                                                                          |
|-----------|-------------------------------------------------------------------|----------------------------------------------------------------------------------------------------|
|           | THE EQUIPMENT MUST<br>BE OPERATED ONLY<br>BY SKILLED<br>PERSONNEL | For safety reason and for the need to grant a correct system operation, only skilled personnel is allowed to operate the equipment.                                                                                                    |
|           | USERS ARE NOT<br>ALLOWED TO OPEN<br>THE DEVICE COVER              | The product cover cannot be removed and the product cannot be open without explicit authorization of the manufacturer.                                                                                                    |
|           | DO NOT USE WATER TO<br>PUT OUT FIRE                               | It is forbidden to direct water jets and jets of other liquids on the device                                                                                                    |
|           | DO NOT CONNECT<br>VOLTAGES EXCEEDING<br>RATED VALUES              | Do not connect voltages exceeding rated values to<br>avoid damages to the equipment and potential<br>risks of injuries for operators                                                                                                    |
|           | ELECTRICAL<br>COMPONENTS<br>CONSTANTLY UNDER<br>HIGH VOLTAGE      | The product does not operates at high voltages by<br>itself, but it is installed in photovoltaic plants where<br>high voltages are in use. According to the<br>installation requirements, safety countermeasures<br>must be used to preserve the system from<br>damages and people from injuries |

All the information provided with this document are property of Carlo Gavazzi Controls SpA

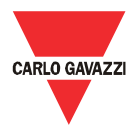

| SAFETY RE | COMMENDATIONS                                                        | The manufacturer decline every direct or indirect<br>responsibility for the consequences for the missing<br>observance of the above mentioned prescriptions<br>and for every wrong or improper uses of the<br>equipment           |
|-----------|----------------------------------------------------------------------|----------------------------------------------------------------------------------------------------|
|           | DANGER !!!<br>RISK OF DAMAGES<br>AND INJURIES FOR<br>IMPROPER WIRING | Carefully check wiring. Improper wiring of the device terminals can cause irreversible damages to the equipment and injuries to operators.                                                                                        |
|           | CAUTION!!!<br>RISK OF DAMAGES FOR<br>ELECTROSTATIC<br>DISCHARGE      | The equipment contains electronic components<br>which may be damaged by electrostatic<br>discharges. Do not touch them if it is not strictly<br>necessary.                                                                        |
| 0         | FOLLOW THE<br>RELEVANT GUIDELINES<br>WHEN WIRING THE<br>EQUIPMENT    | The RS-485 and Ethernet guidelines have to be<br>used when connecting the equipment. If RS-485<br>and / or Ethernet wirings are not made following<br>the relevant bad practices, problems in the system<br>operations may appear |

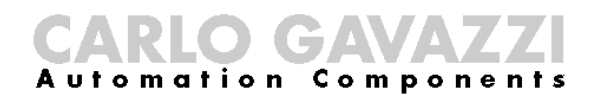

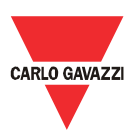

#### 4 Product overview

#### 4.1 System layout

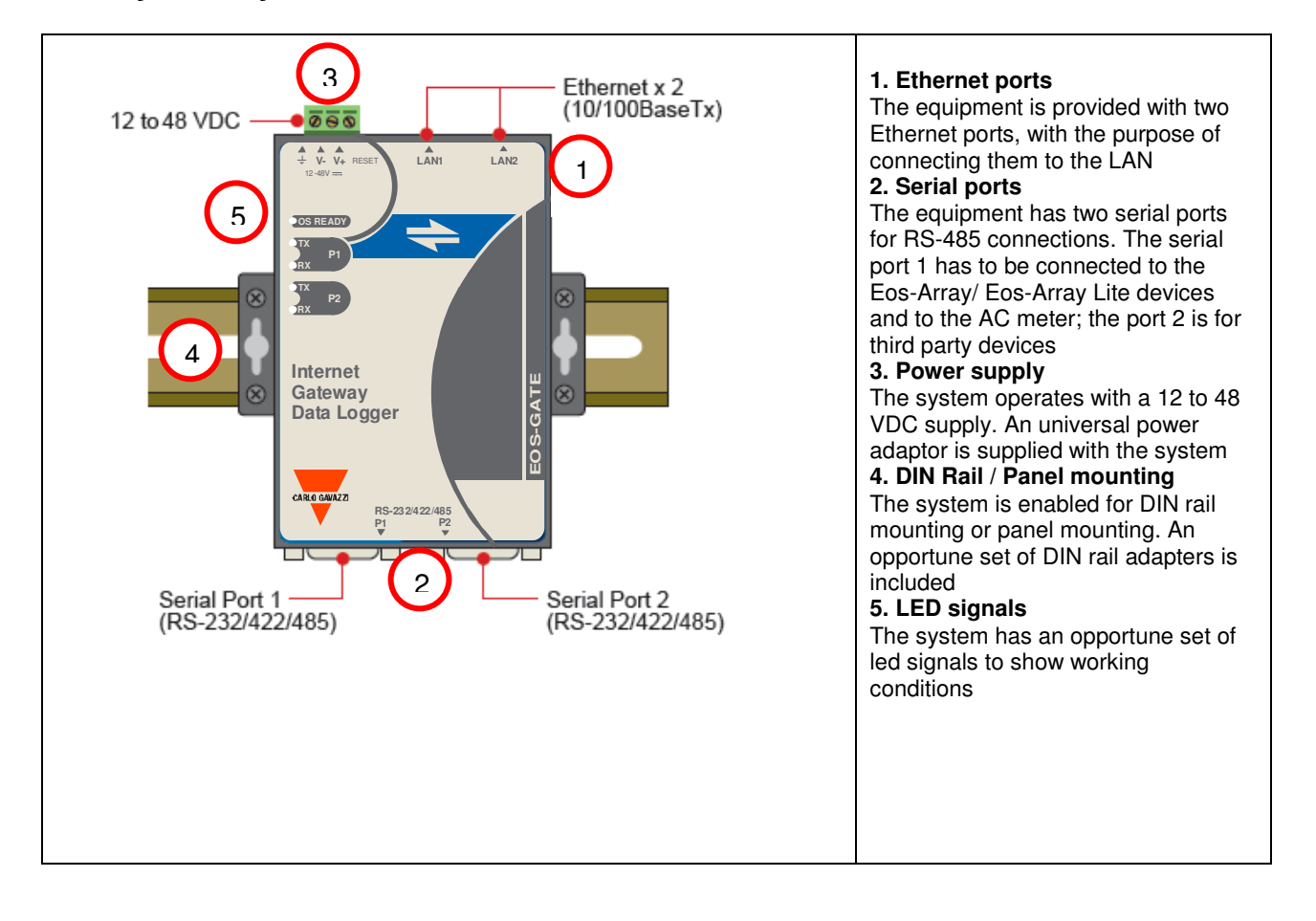

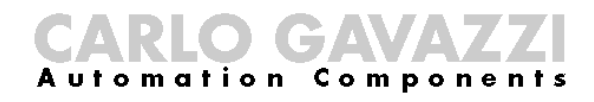

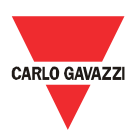

# 4.2 Dimensions

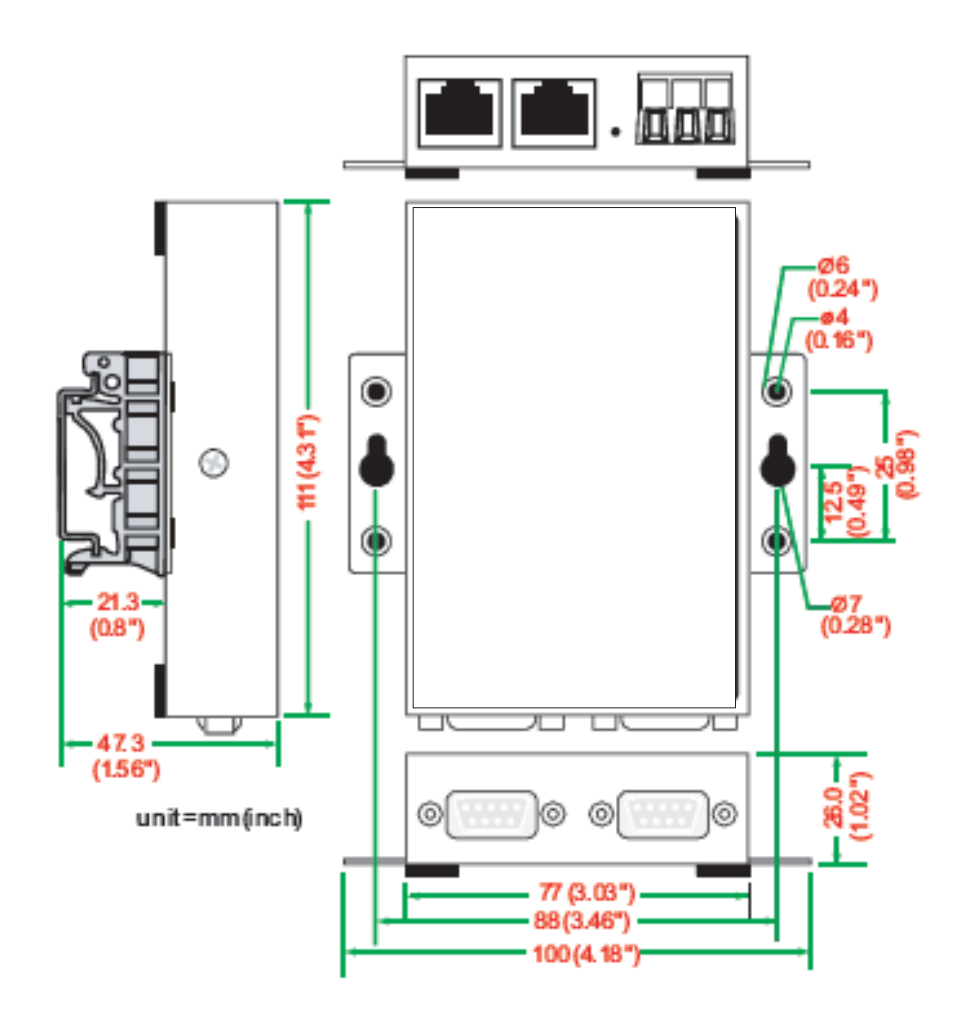

# **CARLO GAVAZZ** Automation Components

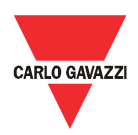

#### 4.3 Packing list

When receiving the Eos-Gate, check that the following items are included into the package:

| Packing list                      |                                                 |  |  |  |
|-----------------------------------|-------------------------------------------------|--|--|--|
| Item                              | Notes                                           |  |  |  |
| Eos-Gate hardware                 |                                                 |  |  |  |
| Ethernet cable                    | RJ45 to RJ45 crossover cable, 100 cm            |  |  |  |
| Universal power adaptor           | Includes terminal block to power jack converter |  |  |  |
| Installation and operation manual |                                                 |  |  |  |
| DIN rail kit                      | Kit to be mounted for DIN rail installations    |  |  |  |

# 4.4 Serial ports' pin assignment

DB9 male connector

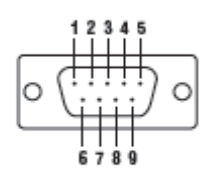

| PIN | RS-422/485-4W | RS-485-2W |
|-----|---------------|-----------|
| 1   | TxD-(A)       | -         |
| 2   | TxD+(B)       | -         |
| 3   | BxD-(A)       | Data+(B)  |
| 4   | BxD-(A)       | Data-(A)  |
| 5   | GND           | GND       |
| 6   | -             | -         |
| 7   | _             | _         |
| 8   | _             | _         |

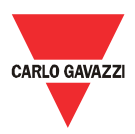

# 4.5 Hardware specifications

| Hardware specifications       |                                                                                                    |  |  |  |
|-------------------------------|----------------------------------------------------------------------------------------------------|--|--|--|
| Description                   | Value                                                                                                    |  |  |  |
| Туре                          | Embedded PC<br>Operating system: Linux kernel 2.6<br>Processor: ARM9 RISC 32-bit 192 MHz<br>Operation: Fan-less                                                                                                    |  |  |  |
| Memory                        | RAM: 32 MB<br>Flash ROM: 16 MB<br>Integrated SD: 1GB, SLC Type industrial grade                                                                                                    |  |  |  |
| Alert tools                   | Built-in RTC (real-time clock)<br>Built-in buzzer                                                                                                    |  |  |  |
| Communication ports           | 1 port for Eos-Array, Eos-array Lite and AC meters<br>1 port for third party devices                                                                                                    |  |  |  |
| DC Supply                     | From 12 to 48 VDC                                                                                                    |  |  |  |
| Power-ON indication           | System Ready LED                                                                                                    |  |  |  |
| Power consumption             | 340 mA @ 12 VDC (4.5 watts)                                                                                                    |  |  |  |
| AC/DC power supply<br>adapter | Universal power adaptor included                                                                                                    |  |  |  |
| LAN                           | Connector: RJ45<br>Magnetic Isolation Protection: 1.5 kV built-in<br>Link Indicator: LED<br>10M/Link (x2) , 100M/Link (x2)                                                                                          |  |  |  |
| Serial Interface              | RS-485 ports: 2<br>Connector: DB9 male<br>ESD protection: 15 KV for all signals<br>Indicators: LED<br>TxD (x2), RxD (x2)<br>Baudrate: selectable from 9600 bps to 115200 bps                                        |  |  |  |
| Management                    | Eos-Gate Configuration Manager: software for configuration and testing based<br>on a web server integrated into the Eos-Gate. The software allows to configure<br>and test the Eos-Gate through a TCP/IP connection |  |  |  |
| Operating temperature         | -10 ℃ to +60 ℃<br>5% to 95% RH                                                                                                    |  |  |  |
| Storage temperature           | -20 ℃ to +80 ℃                                                                                                    |  |  |  |
| EMC                           | CE (EN55022 Class A, EN61000-3-2 Class A, EN61000-3-3, EN55024)<br>FCC (Part 15 Subpart B, CISPR 22 Class A)                                                                                                    |  |  |  |
| Safety                        | UL/cUL (UL60950-1, CSA C22.2 No. 60950-1-03)<br>EN60950-1                                                                                                    |  |  |  |

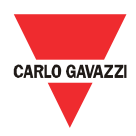

#### 4.6 Main Functions

| Main functions                                            |                                                                                                    |                                                                                                    |                                                                    |  |  |  |
|-----------------------------------------------------------|----------------------------------------------------------------------------------------------------|----------------------------------------------------------------------------------------------------|--------------------------------------------------------------------|--|--|--|
| Supported field devices                                   | Туре                                                                                                    | Brand                                                                                                    | Model                                                              |  |  |  |
|                                                           | AC meter                                                                                                    | Carlo Gavazzi                                                                                                    | EM21 <sup>(1)</sup>                                                |  |  |  |
|                                                           | AC meter                                                                                                    | Carlo Gavazzi                                                                                                    | EM24 <sup>(1)</sup>                                                |  |  |  |
|                                                           | AC meter                                                                                                    | Carlo Gavazzi                                                                                                    | EM26 <sup>(1)</sup>                                                |  |  |  |
|                                                           | AC meter                                                                                                    | Carlo Gavazzi                                                                                                    | WM30 <sup>(1)</sup>                                                |  |  |  |
|                                                           | AC meter                                                                                                    | Carlo Gavazzi                                                                                                    | WM40 <sup>(1)</sup>                                                |  |  |  |
|                                                           | AC meter                                                                                                    | Carlo Gavazzi                                                                                                    | WM5 <sup>(1)</sup>                                                 |  |  |  |
|                                                           | DC monitoring device                                                                                                    | Carlo Gavazzi                                                                                                    | Eos-Array <sup>(2)</sup>                                           |  |  |  |
|                                                           | DC monitoring device                                                                                                    | Carlo Gavazzi                                                                                                    | Eos-Array Lite <sup>(2)</sup>                                      |  |  |  |
|                                                           | Notes:<br>(1) up to 1 AC-met<br>(2) up to 10 Eos-A                                                                                                    | ter can be managed by the Eos-Gate<br>rrays can be managed by the Eos-Gate                                                                                                    |                                                                    |  |  |  |
| Supported Web Portals                                     | Fat Spaniel® Insig<br>Vision                                                                                                    | Fat Spaniel                                                                                                    |                                                                    |  |  |  |
| Polling time interval                                     | From 30 seconds                                                                                                    | to 60 minutes (default 30 seconds)                                                                                                    |                                                                    |  |  |  |
| Transmission interval                                     | Default 10 minutes                                                                                                    | 8                                                                                                    |                                                                    |  |  |  |
| Historical data storing                                   | Up to 30 days if internet communication is broken                                                                                                    |                                                                                                    |                                                                    |  |  |  |
| Eos-Array                                                 | energy, string Efficiency at string level and string-combiner level<br>Environmental measurements: instantaneous values for cell temperature, ambient<br>temperature, solar irradiation, wind speed according to the installed Eos-Array modules and<br>sensors<br>Alarms: relevant Eos-Array's status information                                                                                                    |                                                                                                    |                                                                    |  |  |  |
| Managed data:<br>Eos-Array Lite                           | Measurements: In<br>combiner level lev<br>Environmental me<br>irradiation accordin<br>Alarms: relevant E                                                                                                    | nstantaneous values for DC current, DC voltage<br>vel<br>asurements: instantaneous values for ambient<br>ng to the installed Eos-Array Lite modules and<br>cos-Array Lite's status information | e, at string level and string-<br>temperature and solar<br>sensors |  |  |  |
| Managed data for<br>AC meters, 1-phase system             | V = AC Voltage, instantaneous variable<br>A = AC Current , instantaneous variable<br>W = AC active power, instantaneous variable<br>kWh- = AC energy produced, instantaneous variable<br>kWh+= AC energy consumed, instantaneous variable                                                                                                    |                                                                                                    |                                                                    |  |  |  |
| Managed data for<br>AC meters, 3-phase, 4 wires<br>system | $V_{L1} = AC \text{ Voltage phase L1, instantaneous variable}$ $V_{L2} = AC \text{ Voltage phase L2, instantaneous variable}$ $V_{L3} = AC \text{ Voltage phase L3, instantaneous variable}$ $V_{L1.2} = AC \text{ Voltage phase L3, instantaneous variable}$ $V_{L2.3} = AC \text{ Voltage phase L2 to L3, instantaneous variable}$ $V_{L3.1} = AC \text{ Voltage phase L2 to L3, instantaneous variable}$ $I_{L3.1} = AC \text{ Voltage phase L3, to L1, instantaneous variable}$ $I_{L2} = AC \text{ Current phase L1, instantaneous variable}$ $I_{L2} = AC \text{ Current phase L2, instantaneous variable}$ $I_{L2} = AC \text{ Current phase L3, instantaneous variable}$ $I_{L2} = AC \text{ Current phase L3, instantaneous variable}$ $W_{L1} = AC \text{ active power phase L1, instantaneous variable}$ $W_{L3} = AC \text{ active power phase L2, instantaneous variable}$ $W_{L3} = AC \text{ active power phase L3, instantaneous variable}$ $W_{SYS} = AC \text{ active power phase L3, instantaneous variable}$ $W_{W1-} = AC \text{ active power phase L3, instantaneous variable}$ $W_{W1-} = AC \text{ active power phase L3, instantaneous variable}$ $W_{W1-} = AC \text{ active power phase L3, instantaneous variable}$ $W_{W1-} = AC \text{ active power phase L3, instantaneous variable}$ $W_{W1-} = AC \text{ active power phase L3, instantaneous variable}$ $W_{W1-} = AC \text{ active power phase L3, instantaneous variable}$ $W_{W1-} = AC \text{ energy produced, instantaneous variable}$ $W_{W1+} = AC \text{ energy consumed, instantaneous variable}$ |                                                                                                    |                                                                    |  |  |  |

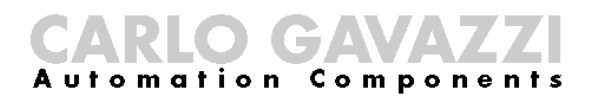

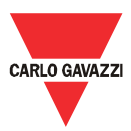

| Managed data for            | $V_{L1-2} = AC$ Voltage phase A to B, instantaneous variable      |
|-----------------------------|-------------------------------------------------------------------|
| AC meters, 3-phase, 3 wires | $V_{L2:3}$ = AC Voltage phase B to C, instantaneous variable      |
| system                      | $V_{L3-1} = AC$ Voltage phase C to A, instantaneous variable      |
|                             | $I_{L1} = AC$ Current phase A, instantaneous variable             |
|                             | $I_{L2} = AC$ Current phase B, instantaneous variable             |
|                             | $I_{L2} = AC$ Current phase C, instantaneous variable             |
|                             | W <sub>L1</sub> = AC active power phase A, instantaneous variable |
|                             | $W_{L2} = AC$ active power phase B, instantaneous variable        |
|                             | W <sub>L3</sub> = AC active power phase C, instantaneous variable |
|                             | Wsys = AC active power ,system, instantaneous variable            |
|                             | kWh- = AC energy produced, instantaneous variable                 |
|                             | kWh+= AC energy consumed, instantaneous variable                  |
|                             |                                                                   |

# 4.7 Eos-Gate configuration manager

| Eos-Gate configuration manager         |                                                                                                    |  |  |  |  |
|----------------------------------------|----------------------------------------------------------------------------------------------------|--|--|--|--|
| Feature                                | Description                                                                                                    |  |  |  |  |
| Eos-Gate configuration manager         | Free English language software for Eos-Gate parameters programming and testing. The program is based on a web server integrated into the Eos-Gate and can be used by means of a common web browser |  |  |  |  |
| Network Configuration                  | RS485 parameters configuration<br>TCP/IP network parameters configuration                                                                                                    |  |  |  |  |
| Field devices configuration            | Scanning mode available for Eos-Array/Eos-Array Lite and Carlo Gavazzi's AC meters<br>automatic discovering                                                                                        |  |  |  |  |
| Web Portal parameters<br>configuration | Configuration of the relevant Web Portal parameters (internet address, authentication codes)                                                                                                    |  |  |  |  |
| Software update                        | Possibility of remotely updating the Eos-Gate software                                                                                                    |  |  |  |  |
| Configuration management               | Possibility of saving and recovering configurations on a PC for faster installation of multiple<br>Eos-Gate devices.                                                                               |  |  |  |  |

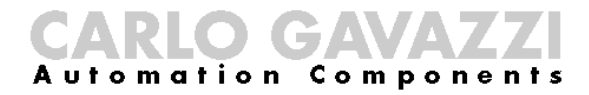

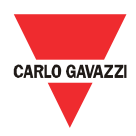

#### 5 Electrical connections

#### 5.1 Connecting the power supply

An opportune power supply must be connected using the special universal power adaptor included with the Eos-Gate. Relevant guidelines for connecting electrical devices must be used.

The power adaptor must be connected to the terminals shown in the picture.

**IMPORTANT NOTE:** the device is provided with a RESET button which restores the system at its basic factory defaults, but lets the system in an useless status. For this reason the RESET button has to be used by support personnel only.

#### 5.1.1 Relevant safety issues

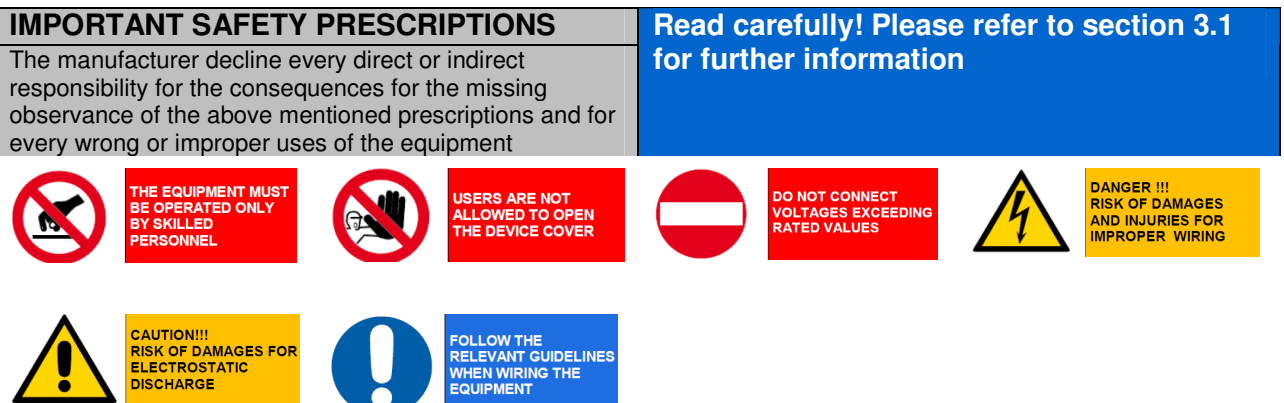

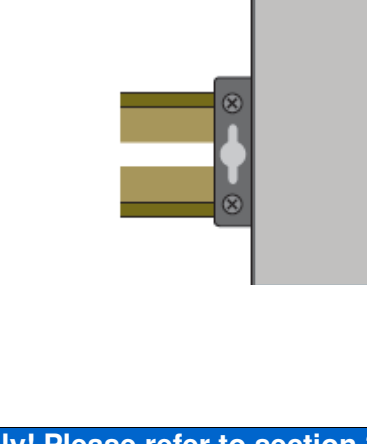

12 to 48 VDC -

<u>.</u>

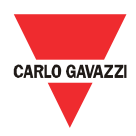

# 5.2 Connecting the Ethernet LAN adaptor to a PC

The RJ45 Ethernet ports may be connected to a PC for the initial configuration. The RJ45 to RJ45 cross-over cable included in the package may be used to directly connect one of the 2 RJ45 ports to the RJ45 Ethernet port of a personal computer.

To connect the Eos-Gate to a device other than a PC (e.g. an Ethernet Switch or Hub) an Ethernet RJ45 direct cable (not included in the package) has to be used.

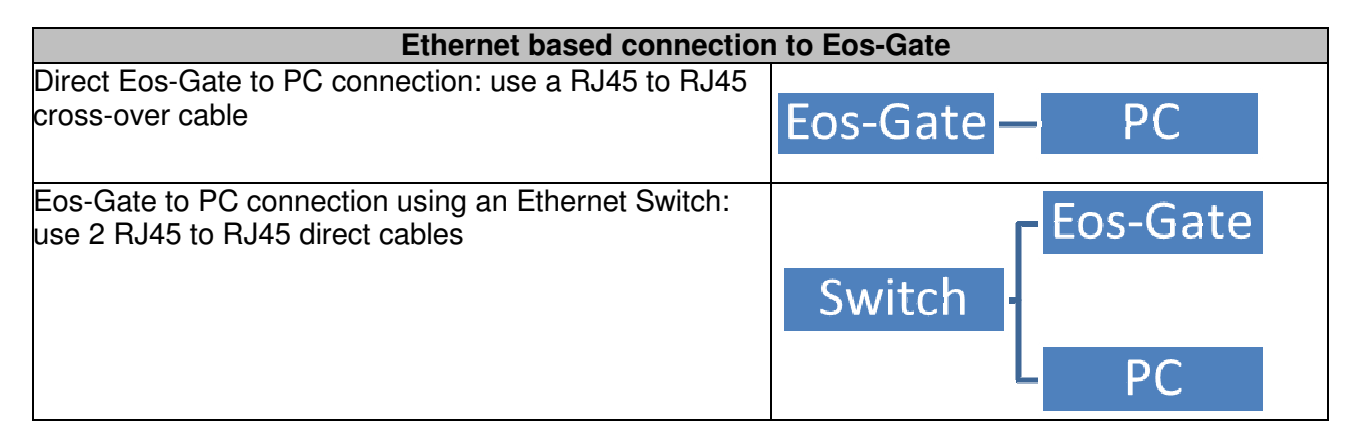

#### 5.2.1 Relevant safety prescriptions

| <b>IMPORTANT SAFETY PRESCRIPTIONS</b><br>The manufacturer decline every direct or indirect<br>responsibility for the consequences for the missing<br>observance of the above mentioned prescriptions and for<br>every wrong or improper uses of the equipment |                                                                   |  |                                                                   | Read ca<br>for furth | arefully! Please<br>ner information                  | e refer to<br>1 | section 3.1                                                          |
|----------------------------------------------------------------------------------------------------|-------------------------------------------------------------------|--|-------------------------------------------------------------------|----------------------|------------------------------------------------------|-----------------|----------------------------------------------------------------------|
|                                                                                                    | THE EQUIPMENT MUST<br>BE OPERATED ONLY<br>BY SKILLED<br>PERSONNEL |  | USERS ARE NOT<br>ALLOWED TO OPEN<br>THE DEVICE COVER              |                      | DO NOT CONNECT<br>VOLTAGES EXCEEDING<br>RATED VALUES |                 | DANGER !!!<br>RISK OF DAMAGES<br>AND INJURIES FOR<br>IMPROPER WIRING |
|                                                                                                    | CAUTION!!!<br>RISK OF DAMAGES FOR<br>ELECTROSTATIC<br>DISCHARGE   |  | FOLLOW THE<br>RELEVANT GUIDELINES<br>WHEN WIRING THE<br>EQUIPMENT |                      |                                                      |                 |                                                                      |

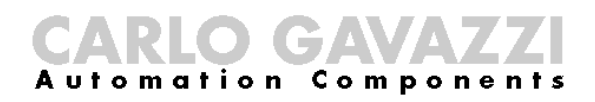

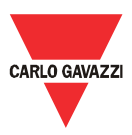

#### 5.3 Connecting the RS-485 ports to a serial RS-485 network

The Eos-Gate is provided with 2 RS-485 ports:

- Serial port 1: to be connected to Eos-Array / Eos-Array Lite devices and Carlo Gavazzi's AC meters
- Serial port 2: to be connected to third party devices

The connection to a serial RS-485 bus must be done following the relevant best practices. Please read the appendix "<u>Modbus over serial line guidelines</u>" at the end of this document. An RS-485 network installed or operated without following the relevant prescriptions and guidelines can cause problems to data communication and damages to the connected devices.

| RS-485 connection to Eos-Gate |                                                                                                    |         |                  |           |  |  |
|-------------------------------|----------------------------------------------------------------------------------------------------|---------|------------------|-----------|--|--|
|                               | <ul> <li>Serial port 1: to be connected to Eos-Array /<br/>Eos-Array Lite devices and AC meter</li> <li>Serial port 2: to be connected to third party<br/>devices</li> </ul> |         |                  |           |  |  |
| Connection guidelines         | IMPORTANT NOTE: <u>only RS-485 Bus must be used</u> even if<br>the device is designed to provide serial connectivity over RS-                                                |         |                  |           |  |  |
| Connection guidelines         | CARLO GAVAZZI<br>RS-232/422/485<br>P1 P2                                                                                                    |         |                  |           |  |  |
|                               | Eos Array/Eos Arr<br>AC meter                                                                                                    | ay Lite | e/ Third party d | evices    |  |  |
| Eos-Gate RS-485 pinout        | DB9 male connector                                                                                                    | PIN     | RS-422/485-4W    | RS-485-2W |  |  |
|                               | 12345                                                                                                    | 1       | TxD-(A)          | -         |  |  |
|                               |                                                                                                    | 2       | TxD+(B)          | -         |  |  |
|                               | o (;;;;;) o                                                                                                    | 3       | RxD-(A)          | Data+(B)  |  |  |
|                               |                                                                                                    | 4       | RxD-(A)          | Data-(A)  |  |  |
|                               | 6789                                                                                                    | 5       | GND              | GND       |  |  |
|                               |                                                                                                    | 6       | -                | -         |  |  |
|                               |                                                                                                    | 7       | -                | -         |  |  |
|                               |                                                                                                    |         |                  |           |  |  |

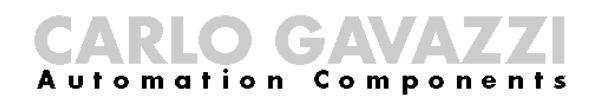

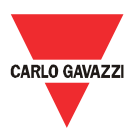

# 5.3.1 Relevant safety prescriptions

| IMPORTANT SAFETY PRESCRIPTIONS                                                                                                    | Read carefully! Please refer to section 3.1          |
|----------------------------------------------------------------------------------------------------|------------------------------------------------------|
| The manufacturer decline every direct or indirect<br>responsibility for the consequences for the missing<br>observance of the above mentioned prescriptions and for<br>every wrong or improper uses of the equipment | for further information                              |
| THE EQUIPMENT MUST<br>BE OPERATED ONLY<br>BY SKILLED<br>PERSONNEL                                                                                                    | DO NOT CONNECT<br>VOLTAGES EXCEEDING<br>RATED VALUES |
| CAUTION!!!<br>RISK OF DAMAGES FOR<br>ELECTROSTATIC<br>DISCHARGE                                                                                                    |                                                      |

DGA A uto matio n

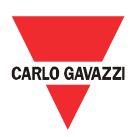

# 6 Eos-Gate installation

#### hysical installation 6.1

The Eos-Gate is designed to be installed:

- 1. By using DIN rails
- 2. Wall-mounted

In the first case the 2 special plastic DIN rail adaptors supplied in the Eos-Gate package must be used.

Observe the specified limits in terms of environmental conditions of use, with a special care for the ambient temperature.

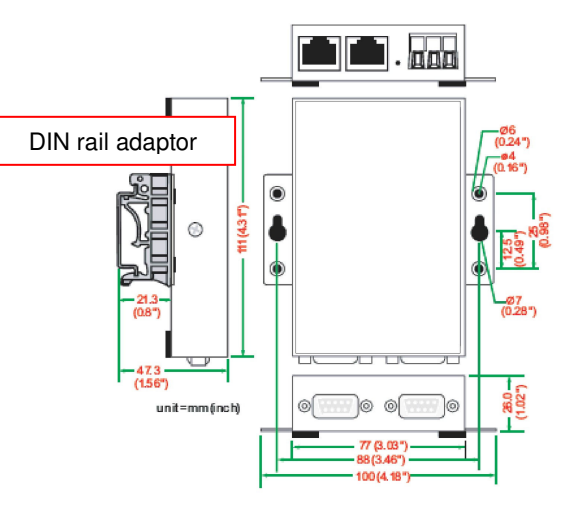

# 6.2 Wiring

As far as wiring is concerned refer to the relevant information in the previous section and in the appendix. To proceed with the software configuration of the Eos-Gate, the following conditions must be true:

- 1. The Eos-Gate is connected to one or more Eos-Array / Eos-Array lite devices (up to 10) by means of a RS-485 serial line (serial port 1)
- 2. The Eos-Gate is connected to one AC meter by means of a RS-485 serial line (serial port 1)
- 3. The Eos-Gate is connected to a PC by means of either an Ethernet LAN or a direct connection through a cross-over using the Ethernet port 1.<sup>(1)</sup>
- 4. The Eos-Gate is connected to internet by means of an Ethernet LAN and is reachable by internet for web connections over TCP/IP (port 80) using the Ethernet port 1.<sup>(1)</sup>

<sup>(1)</sup> Points (3) and (4) are to be considered as alternatives

#### 6.3 Internet access prerequisites

According to the requested service level, if the Eos-Gate is placed behind a Firewall to protect the network, the following prerequisites have to be satisfied:

| Needed feature                             | Prerequisite                                             |
|--------------------------------------------|----------------------------------------------------------|
| Data transmission to the web portal        | TCP ports 80,443,53 opened IN <sup>(1)</sup> to enable   |
|                                            | HTTP, HTTPS, DNS                                         |
| Eos-Gate remote configuration using        | TCP ports 80,443 opened OUT <sup>(1)</sup> to enable the |
| configuration manager                      | Eos-Gate to act as a web server                          |
| Eos-Gate remote access for support service | TCP port 22 (SSH) opened OUT <sup>(1)</sup> to enable    |
|                                            | the Eos-Gate to be accessed by SSH                       |
|                                            | connections                                              |

Notes: (1) IN: firewall rule to allow connections from inside the LAN to outside; OUT: the opposite

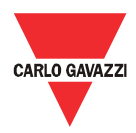

# 7 Eos-Gate configuration

#### 7.1 Configuration steps

The following table shows the sequence of steps to follow for a complete configuration of an Eos-Gate based system. It should be considered as a guideline for partial configurations when needed.

| Use case | Description                                               | Following step                 |         |
|----------|-----------------------------------------------------------|--------------------------------|---------|
|          |                                                           | Condition                      | Use     |
|          |                                                           |                                | case    |
| A5       | Configuring a PC connection to the Eos-Gate through a LAN | TCP/IP check OK                | A6      |
|          |                                                           | TCP/IP check KO for<br>LAN     | A100    |
| A6       | Configuring Network parameters                            | Network OK                     | A7      |
| A7       | Configuring Time Server                                   | Time Server OK                 | A10     |
| A10      | Checking RS-485 connectivity for Eos-Array                | Serial port connectivity<br>OK | A15     |
|          |                                                           | Serial port connectivity KO    | A110    |
| A15      | Checking RS-485 connectivity for the AC meter             | Serial port connectivity<br>OK | A20     |
|          |                                                           | Serial port connectivity KO    | A110    |
| A20      | Checking connectivity to the Fat Spaniel® portal          | Connectivity OK                | A30     |
|          |                                                           | Connectivity KO                | A120    |
| A30      | Configuring the AC meter parameters                       | Configuration OK               | A40     |
|          |                                                           | Configuration KO               | STOP    |
| A40      | Configuring the Eos-Array / Eos-Array Lite parameters     | Configuration OK               | A50     |
|          |                                                           | Configuration KO               | STOP    |
| A50      | Uploading configuration to the Fat Spaniel® Portal        | Upload OK                      | A60     |
|          |                                                           | Upload KO                      | A20     |
| A60      | Starting data communication to the Fat Spaniel® Portal    | Transmission OK                | END     |
|          |                                                           | Transmission KO                | A20     |
| A100     | Checking LAN network                                      | Check OK                       | A5      |
|          |                                                           | Check KO                       | STOP    |
| A110     | Checking RS-485 network                                   | Check OK                       | A10,A15 |
|          |                                                           | Check KO                       | STOP    |
| A120     | Checking Fat Spaniel® relevant data                       | Check OK                       | A20     |
|          |                                                           | Check KO                       | STOP    |

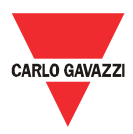

# 7.2 A5 - Configuring a PC connection to the Eos-Gate through a LAN

| 1  | Use case name        | Configuring a PC connection to the Eos-Gate through a LAN                                                                                                    |
|----|----------------------|----------------------------------------------------------------------------------------------------|
| 2  | Use case ID          | A5                                                                                                    |
| 3  | Description          | This use case covers the connection of a personal computer to the Eos-Gate device over a LAN network                                                                                                    |
| 4  | Use case goal        | The user's PC is successfully connected to the Eos-Array device                                                                                                    |
| 5  | Primary actors       | Eos-Gate, User's PC,                                                                                                    |
| 6  | Secondary actors     | LAN                                                                                                    |
| 7  | Pre-conditions       | <ul> <li>PC running a web browser</li> </ul>                                                                                                    |
|    |                      | PC connected to LAN                                                                                                    |
|    |                      | <ul> <li>Eos-Gate connected to LAN</li> </ul>                                                                                                    |
| 8  | Post-conditions      | Success end conditions:                                                                                                    |
|    |                      | The PC communicates with the Eos-Gate                                                                                                    |
|    |                      | <ul> <li>Failure end conditions:</li> <li>The PC cannot communicate with the Eos-Gate</li> </ul>                                                                                                    |
| 9  | Trigger              |                                                                                                    |
| 10 | Scenario description | <ul> <li>The user picks the IP standard address for the Eos-Gate device printed on the backside label (<u>192.168.3.127 or</u> <u>192.168.4.127</u>) and connects an Ethernet cable to the relevant Ethernet port</li> <li>The user configures networks settings on its PC according to the above IP (refer to the appendix "IP network setting guidelines")</li> <li>The user runs the Eos-Gate Configuration Manager</li> <li>The user opens the Tools menu and runs "Ping" to an opportune IP address</li> </ul> |
| 11 | Special              |                                                                                                    |
|    | requirements         |                                                                                                    |
| 12 | Information          |                                                                                                    |

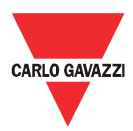

# 7.3 A6 - Configuring Network parameters

| 1  | Use case name        | Configuring TCP/IP Network parameters for the Eos-Gate                               |
|----|----------------------|--------------------------------------------------------------------------------------|
| 2  | Use case ID          | A6                                                                                   |
| 3  | Description          | This use case covers the configuration of the relevant network                       |
|    |                      | parameters to allow Eos-Gate to communicate through internet                         |
| 4  | Use case goal        | The Eos-Gate is enabled to communicate using TCP/IP                                  |
| 5  | Primary actors       | Eos-Gate, User's PC,                                                                 |
| 6  | Secondary actors     | LAN                                                                                  |
| 7  | Pre-conditions       | <ul> <li>PC running a web browser</li> </ul>                                         |
|    |                      | <ul> <li>PC connected to LAN</li> </ul>                                              |
|    |                      | <ul> <li>Eos-Gate connected to LAN</li> </ul>                                        |
|    |                      | <ul> <li>Eos-Gate Configuration Manager up and running</li> </ul>                    |
| 8  | Post-conditions      | Success end conditions:                                                              |
|    |                      | <ul> <li>The Network parameters are correctly configured</li> </ul>                  |
|    |                      |                                                                                      |
|    |                      | Failure end conditions:                                                              |
|    |                      | <ul> <li>The Network parameters are not correctly configured</li> </ul>              |
| 9  | Trigger              |                                                                                      |
| 10 | Scenario description | <ul> <li>Using Eos-Gate Configuration Manager, go to Network</li> </ul>              |
|    |                      | <ul> <li>Configure the relevant parameters under "IP address"</li> </ul>             |
|    |                      | <ul> <li>Configure the relevant parameters under "DNS"</li> </ul>                    |
|    |                      | <ul> <li>Configure the relevant parameters under "Dyn DNS" if a Dyn</li> </ul>       |
|    |                      | DNS service is supposed to be used (please read the relevant                         |
|    |                      | documentation available on internet about Dyn DNS services                           |
|    |                      | before using this option)                                                            |
|    |                      | <ul> <li>According to the result the user goes to the following step</li> </ul>      |
| 11 | Special              |                                                                                      |
|    | requirements         |                                                                                      |
| 12 | Information          | Regarding the Dyn DNS service:                                                       |
|    |                      | <ul> <li>We performed our tests with dyndns.org</li> </ul>                           |
|    |                      | <ul> <li><u>Carlo Gavazzi does not assume responsibility for services</u></li> </ul> |
|    |                      | provided by third party service providers                                            |

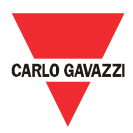

# 7.4 A7 - Configuring Network Time Server

| 1  | Use case name        | Configuring Network Time Server for the Eos-Gate                                                                                                    |
|----|----------------------|----------------------------------------------------------------------------------------------------|
| 2  | Use case ID          | A7                                                                                                    |
| 3  | Description          | This use case covers the configuration of the relevant network parameters to allow Eos-Gate to communicate with a NTP server                                                                                                    |
| 4  | Use case goal        | The Eos-Gate is enabled to gather NTP data from a time server                                                                                                    |
| 5  | Primary actors       | Eos-Gate, User's PC,                                                                                                    |
| 6  | Secondary actors     | LAN                                                                                                    |
| 7  | Pre-conditions       | <ul> <li>PC running a web browser</li> <li>PC connected to LAN</li> <li>Eos-Gate connected to LAN</li> <li>Eos-Gate Configuration Manager up and running</li> <li>TCP/IP network configured correctly</li> </ul>                                                                                                    |
| 8  | Post-conditions      | <ul> <li>Success end conditions:</li> <li>The NTP server is communicating with Eos-Gate</li> <li>Failure end conditions:</li> <li>The NTP server is not communicating with Eos-Gate</li> </ul>                                                                                                    |
| 9  | Trigger              |                                                                                                    |
| 10 | Scenario description | <ul> <li>Using Eos-Gate Configuration Manager, go to Network</li> <li>Configure the relevant parameters under "Time Server"</li> <li>Check "ON" the "Enable Network Time Server" Option</li> <li>Check the NTP communication by pressing the "Update now"<br/>button</li> <li>According to the result the user goes to the following step</li> </ul> |
| 11 | Special              | Please note that having an NTP server configured correctly                                                                                                    |
|    | requirements         | with Eos-Gate is MANDATORY to allow Eos-Gate to send                                                                                                    |
|    |                      | correctly timestamped data to the monitoring web portal                                                                                                    |
| 12 | Information          | You are free to use the NTP server you prefer.                                                                                                    |
|    |                      | We performed our tests with 3.pool.ntp.org                                                                                                    |
|    |                      | Carlo Gavazzi does not assume responsibility for services                                                                                                    |
|    |                      | provided by third party service providers                                                                                                    |

CARLO GAVAZZI Automation Components

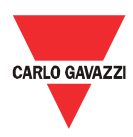

# 7.5 A10 - Checking RS-485 connectivity for Eos-Array / Eos-Array Lite

| 1  | Use case name        | Checking RS-485 connectivity for Eos-Array                                                                                                    |
|----|----------------------|----------------------------------------------------------------------------------------------------|
| 2  | Use case ID          | A10                                                                                                    |
| 3  | Description          | This use case covers the check for Eos-Array / Eos-Array Lite connectivity                                                                                                    |
| 4  | Use case goal        | The Eos-Array / Eos-Array Lite devices are successfully connected to the Eos-Gate                                                                                                    |
| 5  | Primary actors       | Eos-Gate, User's PC, Eos-Array / Eos-Array Lite                                                                                                    |
| 6  | Secondary actors     | RS-485                                                                                                    |
| 7  | Pre-conditions       | <ul> <li>Step A5 OK</li> <li>Eos-Array / Eos-Array Lite correctly configured according to the relevant guidelines</li> </ul>                                                                                                    |
|    |                      | <ul> <li>Eos-Gate connected to the RS-485 bus of the Eos-Array / Eos-<br/>Array Lite</li> </ul>                                                                                                    |
| 8  | Post-conditions      | <ul> <li>Success end conditions:         <ul> <li>The Eos-Gate communicates with the Eos-Array / Eos-Array Lite devices</li> </ul> </li> <li>Failure end conditions:         <ul> <li>The Eos-Gate cannot communicate with the Eos-Array / Eos-Array Lite devices</li> </ul> </li> </ul>                                      |
|    |                      | Anay Lite devices                                                                                                    |
| 9  | Trigger              |                                                                                                    |
| 10 | Scenario description | <ul> <li>Using the Eos-Gate configuration manager, open the Eos-Array tab</li> <li>Configure the relevant RS-485 parameters</li> <li>Start the "Show Eos Array" action</li> <li>Compare the "Device List" with the real configuration of the system</li> <li>According to the comparison, go to the following step</li> </ul> |
| 11 | Special requirements |                                                                                                    |
| 12 | Information          |                                                                                                    |

CARLO GAVAZZI Automation Components

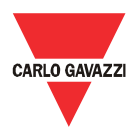

# 7.6 A15 - Checking RS-485 connectivity for the AC meter

| 1  | Use case name        | Checking RS-485 connectivity for the AC meter                                                 |
|----|----------------------|-----------------------------------------------------------------------------------------------|
| 2  | Use case ID          | A15                                                                                           |
| 3  | Description          | This use case covers the check for the AC meter connectivity                                  |
| 4  | Use case goal        | The AC meter is successfully connected to the Eos-Gate                                        |
| 5  | Primary actors       | Eos-Gate, User's PC, AC meter                                                                 |
| 6  | Secondary actors     | RS-485                                                                                        |
| 7  | Pre-conditions       | Step A5 OK                                                                                    |
|    |                      | <ul> <li>AC meter correctly configured according to the relevant<br/>guidelines</li> </ul>    |
|    |                      | <ul> <li>Eos-Gate connected to the RS-485 bus of the AC meter (serial<br/>port P1)</li> </ul> |
| 8  | Post-conditions      | Success end conditions:                                                                       |
|    |                      | <ul> <li>The Eos-Gate communicates with the AC meter</li> </ul>                               |
|    |                      |                                                                                               |
|    |                      | Failure end conditions:                                                                       |
|    |                      | <ul> <li>The Eos-Gate cannot communicate with the AC meter</li> </ul>                         |
| 9  | Trigger              |                                                                                               |
| 10 | Scenario description | <ul> <li>Using the Eos-Gate configuration manager, open the AC meter tab</li> </ul>           |
|    |                      | <ul> <li>Configure the relevant RS-485 parameters</li> </ul>                                  |
|    |                      | <ul> <li>Configure the AC meter settings</li> </ul>                                           |
|    |                      | <ul> <li>Start the "Show AC meter" action</li> </ul>                                          |
|    |                      | <ul> <li>According to the result, go to the following step</li> </ul>                         |
| 11 | Special              |                                                                                               |
|    | requirements         |                                                                                               |
| 12 | Information          |                                                                                               |

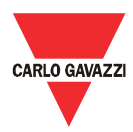

# 7.7 A20 - Checking connectivity to the Fat Spaniel® Portal

| 1  | Use case name        | Checking connectivity to the Fat Spaniel® Portal                                      |
|----|----------------------|---------------------------------------------------------------------------------------|
| 2  | Use case ID          | A20                                                                                   |
| 3  | Description          | This use case covers the check for the Fat Spaniel® portal                            |
|    |                      | connectivity                                                                          |
| 4  | Use case goal        | The Fat Spaniel® Portal is successfully connected to the Eos-Gate                     |
| 5  | Primary actors       | Eos-Gate, User's PC, Fat Spaniel®                                                     |
| 6  | Secondary actors     | Internet                                                                              |
| 7  | Pre-conditions       | Step A5 OK                                                                            |
|    |                      | <ul> <li>Fat Spaniel<sup>®</sup> account available</li> </ul>                         |
|    |                      | <ul> <li>Eos-Gate connected to internet</li> </ul>                                    |
|    |                      |                                                                                       |
| 8  | Post-conditions      | Success end conditions:                                                               |
|    |                      | <ul> <li>The Eos-Gate communicates with the Fat Spaniel<sup>®</sup> Portal</li> </ul> |
|    |                      |                                                                                       |
|    |                      | Failure end conditions:                                                               |
|    |                      | <ul> <li>The Eos-Gate cannot communicate with the Fat Spaniel<sup>®</sup></li> </ul>  |
|    |                      | Portal                                                                                |
|    |                      |                                                                                       |
| 9  | Irigger              |                                                                                       |
| 10 | Scenario description | <ul> <li>Using the Eos-Gate configuration manager open the Web</li> </ul>             |
|    |                      | Platform tab                                                                          |
|    |                      | Configure the parameters                                                              |
|    |                      | <ul> <li>Using the Eos-Gate configuration manager open the Tools tab</li> </ul>       |
|    |                      | <ul> <li>Choose the "Web portal connection test" action</li> </ul>                    |
|    |                      | <ul> <li>According to the result, go to the following step</li> </ul>                 |
| 11 | Special              |                                                                                       |
|    | requirements         |                                                                                       |
| 12 | Information          |                                                                                       |

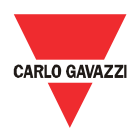

# 7.8 A30 - Configuring the AC meter parameters

| 1  | Use case name        | Configuring the AC meter parameters                                                      |
|----|----------------------|------------------------------------------------------------------------------------------|
| 2  | Use case ID          | A30                                                                                      |
| 3  | Description          | This use case covers the AC meter's parameters configuration                             |
| 4  | Use case goal        | The AC meter is correctly configured in the Eos-Gate                                     |
| 5  | Primary actors       | Eos-Gate, User's PC, AC meter                                                            |
| 6  | Secondary actors     | RS-485                                                                                   |
| 7  | Pre-conditions       | Step A15 OK                                                                              |
| 8  | Post-conditions      | Success end conditions:                                                                  |
|    |                      | <ul> <li>The Eos-Gate's configuration for AC meter is OK</li> </ul>                      |
|    |                      | Failure end conditions:                                                                  |
|    |                      | The Eos-Gate's configuration for AC meter is not OK                                      |
| 9  | Trigger              |                                                                                          |
| 10 | Scenario description | <ul> <li>Using the Eos-Gate configuration manager, open the "AC meter" tab</li> </ul>    |
|    |                      | <ul> <li>Check the parameters and compare them with the real<br/>installation</li> </ul> |
|    |                      | <ul> <li>According to the result, go to the next step</li> </ul>                         |
| 11 | Special              |                                                                                          |
|    | requirements         |                                                                                          |
| 12 | Information          |                                                                                          |

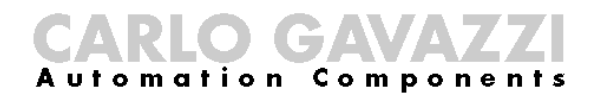

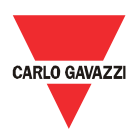

# 7.9 A40 - Configuring the Eos-Array / Eos-Array Lite parameters

| 1  | Use case name        | Configuring the Eos-Array / Eos-Array Lite parameters                                                                                                    |
|----|----------------------|----------------------------------------------------------------------------------------------------|
| 2  | Use case ID          | A40                                                                                                    |
| 3  | Description          | This use case covers the Eos-Array/Eos-Array Lite parameters configuration                                                                                                    |
| 4  | Use case goal        | The AC Eos-Array/Eos-Array Lite devices are correctly configured in the Eos-Gate                                                                                                    |
| 5  | Primary actors       | Eos-Gate, User's PC, Eos-Array/Eos-Array Lite                                                                                                    |
| 6  | Secondary actors     | RS-485                                                                                                    |
| 7  | Pre-conditions       | Step A10 OK                                                                                                    |
| 8  | Post-conditions      | <ul> <li>Success end conditions:         <ul> <li>The Eos-Gate's configuration for Eos-Array/Eos-Array Lite is OK</li> </ul> </li> <li>Failure end conditions:         <ul> <li>The Eos-Gate's configuration for Eos-Array/Eos-Array Lite is not OK</li> </ul> </li> </ul> |
| 9  | Trigger              |                                                                                                    |
| 10 | Scenario description | <ul> <li>Using the Eos-Gate configuration manager, open the "AC meter" tab</li> <li>Check the parameters and compare them with the real installation</li> <li>According to the result, go to the next step</li> </ul>                                                      |
| 11 | Special requirements |                                                                                                    |
| 12 | Information          |                                                                                                    |

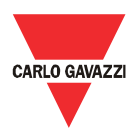

# 7.10 A50 - Uploading configuration to the Fat Spaniel® Portal

| 1  | Use case name           | Uploading configuration to the Fat Spaniel® Portal                                                                                                    |
|----|-------------------------|----------------------------------------------------------------------------------------------------|
| 2  | Use case ID             | A50                                                                                                    |
| 3  | Description             | This use case covers the upload of the plant configuration to the Fat<br>Spaniel® portal. This is the action which builds the system on the<br>remote monitoring web portal. Pay care to plan, execute and check<br>this action correctly because a wrong upload may cause problems in<br>the following monitoring                                                                                                    |
| 4  | Use case goal           | The eos-Gate successfully uploads the plant configuration to the Fat Spaniel® Portal                                                                                                    |
| 5  | Primary actors          | Eos-Gate, User's PC, Fat Spaniel®                                                                                                    |
| 6  | Secondary actors        | Internet                                                                                                    |
| 7  | Pre-conditions          | All steps from A1 to A49 OK                                                                                                    |
| 8  | Post-conditions         | <ul> <li>Success end conditions:         <ul> <li>The Eos-Gate's configuration is uploaded to Fat Spaniel® portal</li> </ul> </li> <li>Failure end conditions:         <ul> <li>The Eos-Gate's configuration cannot be uploaded to Fat Spaniel® portal</li> </ul> </li> </ul>                                                                                                    |
| 9  | Trigger                 |                                                                                                    |
| 10 | Scenario description    | <ul> <li>Carefully check the configuration data for "PV-Plant, "Eos-<br/>Array", "AC meter" tabs</li> <li>Carefully check of having correctly completed all the previous<br/>steps (from A1 to A49).</li> <li>Choose "Plant Creation"</li> <li>Press "Discover devices"</li> <li>Check the action's result; if everything is correct, press "Create<br/>Plant"</li> </ul>                                                                                                    |
|    |                         | <ul> <li>Check the action's result</li> </ul>                                                                                                    |
| 11 | Special<br>requirements | <ul> <li>Check the action's result</li> <li>Note: Only some of the uploaded configuration data may be edited<br/>in the Fat Spaniel® Portal at a second time. Wrong configuration<br/>data uploaded may cause problems in the monitoring features.<br/>It is not possible to overwrite an uploaded configuration with a new<br/>configuration.</li> <li>For these reasons it is important to be particularly careful with this<br/>phase.</li> <li>Please read the relevant Fat Spaniel® documentation for further<br/>information regarding data editing in the portal</li> </ul> |

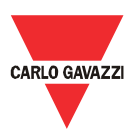

# 7.11 A60 - Starting data communication to the Fat Spaniel® Portal

| 1  | Use case name           | Starting data communication to the Fat Spaniel® Portal                                                                                                    |  |
|----|-------------------------|----------------------------------------------------------------------------------------------------|--|
| 2  | Use case ID             | A60                                                                                                    |  |
| 3  | Description             | This use case covers the data (measurements and alarms) communication from the Eos-gate to the Fat-Spaniel® portal                                                                                                    |  |
| 4  | Use case goal           | The Eos-Gate successfully uploads the plant configuration to the Fat                                                                                                    |  |
| 5  | Primary actors          | Eos-Gate, User's PC, Fat Spaniel®                                                                                                    |  |
| 6  | Secondary actors        | Internet                                                                                                    |  |
| 7  | Pre-conditions          | All steps from A1 to A59 OK                                                                                                    |  |
| 8  | Post-conditions         | <ul> <li>Success end conditions:</li> <li>The Eos-Gate's data are transmitted to Fat Spaniel® portal</li> <li><u>Failure end conditions:</u></li> <li>The Eos-Gate's data cannot be correctly transmitted to the Fat</li> </ul>                                                                                                    |  |
| 9  | Trigger                 | Spaniel® portal                                                                                                    |  |
| 10 | Scopario description    | • The EasCate starte sutematically to sound data after having                                                                                                    |  |
| 10 |                         | completed successfully the "Create Plant" action; check the<br>Fat Spaniel website for coming data                                                                                                    |  |
| 11 | Special<br>requirements | <ul> <li>Note: Only some of the uploaded configuration data may be edited in the Fat Spaniel® Portal at a second time. Wrong configuration data uploaded may cause problems in the monitoring features. It is not possible to overwrite an uploaded configuration with a new configuration.</li> <li>For these reasons it is important to be particularly careful with the configuration phase.</li> <li>If, for any reason, a new upload of the configuration is requested, a new plant will appear on the Fat Spaniel® Portal and the previous collected data will not be lost, but they will be stored under the old plant's root.</li> <li>Please read the relevant Fat Spaniel® documentation for further information .</li> </ul> |  |
| 12 | Information             |                                                                                                    |  |

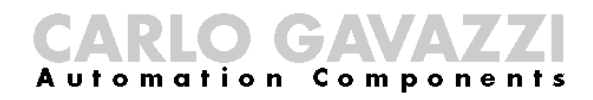

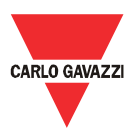

# 7.12 A100 – Checking LAN network

| 1  | Use case name        | Checking LAN network                                                                    |
|----|----------------------|-----------------------------------------------------------------------------------------|
| 2  | Use case ID          | A100                                                                                    |
| 3  | Description          | This use case covers the LAN checking guidelines in the case of                         |
|    | -                    | connectivity related problems                                                           |
| 4  | Use case goal        | The Eos-Gate is successfully connected to LAN                                           |
| 5  | Primary actors       | Eos-Gate, User's PC                                                                     |
| 6  | Secondary actors     | LAN                                                                                     |
| 7  | Pre-conditions       |                                                                                         |
| 8  | Post-conditions      | Success end conditions:                                                                 |
|    |                      | <ul> <li>The Eos-Gate is successfully connected to LAN</li> </ul>                       |
|    |                      |                                                                                         |
|    |                      | Failure end conditions:                                                                 |
|    |                      | <ul> <li>The Eos- Gate cannot be successfully connected to LAN</li> </ul>               |
|    |                      |                                                                                         |
| 9  | Trigger              | A5                                                                                      |
| 10 | Scenario description | <ul> <li>Carefully check correct cable type being in use</li> </ul>                     |
|    |                      | <ul> <li>Carefully check for a correct physical connection</li> </ul>                   |
|    |                      | <ul> <li>Check for LAN issues on every device in the LAN path under<br/>exam</li> </ul> |
|    |                      | <ul> <li>Check LED status on the Eos-Gate</li> </ul>                                    |
|    |                      | <ul> <li>Check LED status on every device in the LAN path under exam</li> </ul>         |
|    |                      |                                                                                         |
| 11 | Special              | Note: for further information about the solution of LAN related                         |
|    | requirements         | issues, please read the appendix "LAN network guidelines" at the                        |
|    |                      | end of this document                                                                    |
| 12 | Information          |                                                                                         |

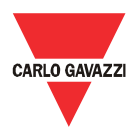

# 7.13 A110 - Checking RS-485 network

| 1  | Use case name        | Checking RS-485 network                                                                    |
|----|----------------------|--------------------------------------------------------------------------------------------|
| 2  | Use case ID          | A110                                                                                       |
| 3  | Description          | This use case covers the RS-485 checking guidelines in the case of                         |
|    |                      | connectivity related problems                                                              |
| 4  | Use case goal        | The Eos-Gate is successfully connected to RS-485                                           |
| 5  | Primary actors       | Eos-Gate, User's PC                                                                        |
| 6  | Secondary actors     | RS-485 bus                                                                                 |
| 7  | Pre-conditions       |                                                                                            |
| 8  | Post-conditions      | Success end conditions:                                                                    |
|    |                      | <ul> <li>The Eos-Gate is successfully connected to RS-485 bus</li> </ul>                   |
|    |                      |                                                                                            |
|    |                      | Failure end conditions:                                                                    |
|    |                      | <ul> <li>The Eos- Gate cannot be successfully connected to RS-485</li> </ul>               |
|    |                      | bus                                                                                        |
|    |                      |                                                                                            |
| 9  | Trigger              | A10, A15                                                                                   |
| 10 | Scenario description | <ul> <li>Carefully check correct cable type being in use</li> </ul>                        |
|    |                      | <ul> <li>Carefully check for a correct physical connection</li> </ul>                      |
|    |                      | <ul> <li>Carefully check for a correct network topology</li> </ul>                         |
|    |                      | Carefully check for RS-485 grounding                                                       |
|    |                      | <ul> <li>Check for RS-485 issues on every device in the LAN path under<br/>exam</li> </ul> |
| 44 | Special              | Note: for further information about the solution of LAN related                            |
|    | Special              | Note: for further information about the solution of LAN related                            |
|    | requirements         | line" at the and of this document                                                          |
| 10 | Information          |                                                                                            |
| 14 | IIIIOIIIIalioii      |                                                                                            |

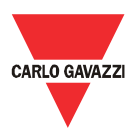

# 7.14 A120 - Checking Fat Spaniel® relevant data

| 1  |                      | Checking Eat Spaniel® relevant data                                               |  |
|----|----------------------|-----------------------------------------------------------------------------------|--|
| 1  |                      |                                                                                   |  |
| 2  | Use case ID          | A120                                                                              |  |
| 3  | Description          | This use case covers the Fat Spaniel® relevant data checking                      |  |
| 4  | Use case goal        | Fat Spaniel® data are correctly configured                                        |  |
| 5  | Primary actors       | Eos-Gate, User's PC,Fat Spaniel®                                                  |  |
| 6  | Secondary actors     |                                                                                   |  |
| 7  | Pre-conditions       |                                                                                   |  |
| 8  | Post-conditions      | Success end conditions:                                                           |  |
|    |                      | <ul> <li>Fat Spaniel<sup>®</sup> data are correctly configured</li> </ul>         |  |
|    |                      |                                                                                   |  |
|    |                      | Failure end conditions:                                                           |  |
|    |                      | Fat Spaniel® data are not correctly configured                                    |  |
|    |                      |                                                                                   |  |
| 9  | Trigger              | A20                                                                               |  |
| 10 | Scenario description | <ul> <li>Carefully check user ID and password (provided by Fat</li> </ul>         |  |
|    |                      | Spaniel®)                                                                         |  |
|    |                      | <ul> <li>Carefully check API key (provided by Fat Spaniel<sup>®</sup>)</li> </ul> |  |
|    |                      | Carefully check Fat Spaniel® server address                                       |  |
|    |                      |                                                                                   |  |
| 11 | Special              | Note: for further information about Fat Spaniel® solutions please                 |  |
|    | requirements         | examine the Fat Spaniel® relevant documentation.                                  |  |
| 12 | Information          |                                                                                   |  |

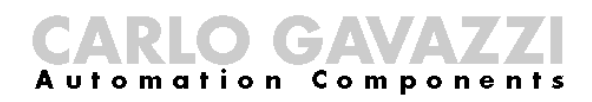

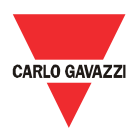

## 8 Eos-Gate maintenance

# 8.1 Maintenance steps

| Use case | Description                               | Following step |             |
|----------|-------------------------------------------|----------------|-------------|
|          |                                           | Condition      | Use<br>case |
| B10      | Managing configurations                   |                |             |
| B20      | Downloading a configuration from Eos-Gate |                |             |
| B30      | Uploading a configuration to Eos-Gate     |                |             |
| B40      | Uploading an updated software to Eos-Gate |                |             |

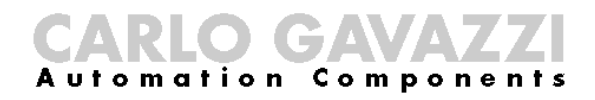

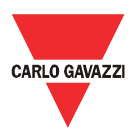

# 8.2 B10 - Managing configurations

| 1  | Use case name        | Managing configurations                                                                                                    |
|----|----------------------|----------------------------------------------------------------------------------------------------|
| 2  | Use case ID          | B10                                                                                                    |
| 3  | Description          | This use case covers the actions needed to manage the Eos-Gate configuration (e.g. for copying configuration from one device to another)                                                                                                    |
| 4  | Use case goal        |                                                                                                    |
| 5  | Primary actors       | Eos-Gate, User's PC,                                                                                                    |
| 6  | Secondary actors     |                                                                                                    |
| 7  | Pre-conditions       | <ul> <li>Web browser available in the PC</li> </ul>                                                                                                    |
| 8  | Post-conditions      | Success end conditions:                                                                                                    |
|    |                      | Eos-Gate configuration may be managed Eailure end conditions:                                                                                                    |
|    |                      | Eos-Gate configuration may not be managed                                                                                                    |
| 9  | Trigger              |                                                                                                    |
| 10 | Scenario description | <ul> <li>Start Eos-Gate configuration manager</li> <li>Open the Tools menu</li> <li>The available actions under the Tools menu allow to :         <ul> <li>Upload an existing configuration from the PC</li> <li>Download the actual configuration from the EosGate</li> </ul> </li> </ul> |
| 11 | Special              | Note: the configuration which is managed is the one in the Eos-                                                                                                    |
|    | requirements         | Gate memory; action B20, B30 have to be used to interact with the Eos-Gate software                                                                                                    |
| 12 | Information          |                                                                                                    |

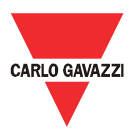

# 8.3 B20 – Downloading a configuration from the Eos-Gate

| 1  | Use case name        | Downloading a configuration from the Eos-Gate                                                          |  |  |
|----|----------------------|----------------------------------------------------------------------------------------------------|--|--|
| 2  | Use case ID          | B20                                                                                                    |  |  |
| 3  | Description          | This use case covers the actions needed to download a configuration from an existing Eos-Gate firmware |  |  |
| 4  | Use case goal        | Ť                                                                                                    |  |  |
| 5  | Primary actors       | Eos-Gate, User's PC,                                                                                   |  |  |
| 6  | Secondary actors     |                                                                                                    |  |  |
| 7  | Pre-conditions       | <ul> <li>Web browser available in the PC</li> </ul>                                                    |  |  |
|    |                      | <ul> <li>Eos-Gate successfully connected to the PC through LAN</li> </ul>                              |  |  |
| 8  | Post-conditions      | Success end conditions:                                                                                |  |  |
|    |                      | Eos-Gate configuration may be downloaded                                                               |  |  |
|    |                      |                                                                                                    |  |  |
|    |                      | Failure end conditions:                                                                                |  |  |
|    |                      | <ul> <li>Eos-Gate configuration may not be downloaded</li> </ul>                                       |  |  |
|    |                      |                                                                                                    |  |  |
| 9  | Trigger              |                                                                                                    |  |  |
| 10 | Scenario description | <ul> <li>Start Eos-Gate configuration manager</li> </ul>                                               |  |  |
|    |                      | <ul> <li>Open Tools menu</li> </ul>                                                                    |  |  |
|    |                      | <ul> <li>Choose "Download configuration"</li> </ul>                                                    |  |  |
| 11 | Special              | Note: when downloading/uploading configuration from different                                          |  |  |
|    | requirements         | Eos-Gate devices, take care that the same Eos-Gate firmware                                            |  |  |
|    |                      | release and Eos-Gate configuration manager release are in use                                          |  |  |
| 12 | Information          |                                                                                                    |  |  |

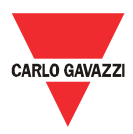

# 8.4 B30 – Uploading a configuration from the Eos-Gate

| 1  | Use case name        | Uploading a configuration from the Eos-Gate                                                                                                    |  |  |
|----|----------------------|----------------------------------------------------------------------------------------------------|--|--|
| 2  | Use case ID          | B30                                                                                                    |  |  |
| 3  | Description          | This use case covers the actions needed to upload a configuration to an existing Eos-Gate firmware                                                                                                    |  |  |
| 4  | Use case goal        |                                                                                                    |  |  |
| 5  | Primary actors       | Eos-Gate, User's PC,                                                                                                    |  |  |
| 6  | Secondary actors     |                                                                                                    |  |  |
| 7  | Pre-conditions       | <ul> <li>Web browsers installed in the PC</li> <li>Eos-Gate successfully connected to the PC through LAN</li> <li>Eos-Gate configuration manager started</li> <li>A correct configuration is present in the Eos-Gate configuration manager :         <ul> <li>Opened from file</li> <li>Downloaded from an Eos-Gate</li> <li>Written by hand</li> </ul> </li> <li>The configuration has been created using the same release of the configuration manager</li> </ul> |  |  |
| 8  | Post-conditions      | <ul> <li><u>Success end conditions:</u> <ul> <li>Eos-Gate configuration may be uploaded</li> </ul> </li> <li><u>Failure end conditions:</u> <ul> <li>Eos-Gate configuration may not be uploaded</li> </ul> </li> </ul>                                                                                                    |  |  |
| 9  | Trigger              |                                                                                                    |  |  |
| 10 | Scenario description | <ul><li>Open Tools menu</li><li>Choose "Upload configuration"</li></ul>                                                                                                    |  |  |
| 11 | Special requirements | Note: when downloading/uploading configuration from different<br>Eos-Gate devices, take care that the same Eos-Gate firmware<br>release and Eos-Gate configuration manager release are in use                                                                                                    |  |  |
| 12 | Information          |                                                                                                    |  |  |

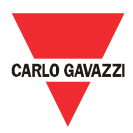

# 8.5 B40 – Uploading a software upgrade to the Eos-Gate

| 1  | Use case name        | Uploading an software-upgrade to the Eos-Gate                                                 |  |  |
|----|----------------------|-----------------------------------------------------------------------------------------------|--|--|
| 2  | Use case ID          | B40                                                                                           |  |  |
| 3  | Description          | This use case covers the actions needed to upload an updated software to an existing Eos-Gate |  |  |
| 4  | Use case goal        |                                                                                               |  |  |
| 5  | Primary actors       | Eos-Gate, User's PC,                                                                          |  |  |
| 6  | Secondary actors     |                                                                                               |  |  |
| 7  | Pre-conditions       | <ul> <li>A web browser installed in the PC</li> </ul>                                         |  |  |
|    |                      | <ul> <li>Eos-Gate successfully connected to the PC through LAN</li> </ul>                     |  |  |
|    |                      | <ul> <li>Eos-Gate configuration manager started</li> </ul>                                    |  |  |
|    |                      | An upgraded software release available as a file in the PC                                    |  |  |
| 8  | Post-conditions      | Success end conditions:                                                                       |  |  |
|    |                      | <ul> <li>Eos-Gate software may be uploaded</li> </ul>                                         |  |  |
|    |                      | <ul> <li>Failure end conditions:</li> <li>Eos-Gate software may not be uploaded</li> </ul>    |  |  |
| 9  | Trigger              |                                                                                               |  |  |
| 10 | Scenario description | <ul> <li>Open Tools menu</li> </ul>                                                           |  |  |
|    |                      | <ul> <li>Choose "upload software"</li> </ul>                                                  |  |  |
| 11 | Special              | Note: when downloading/uploading configuration from different                                 |  |  |
|    | requirements         | Eos-Gate devices, take care that the same Eos-Gate firmware                                   |  |  |
|    |                      | release and Eos-Gate configuration manager release are in use                                 |  |  |
| 12 | Information          |                                                                                               |  |  |

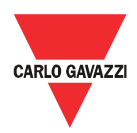

#### 9 System operation and monitoring

#### 9.1 Safety recommendations

Eos-Gate together with a Web Portal solution allows to monitor photovoltaic plant's status and history. According to the plant's status actions may be taken to solve problems at the installation plant level. The relevant countermeasures are out of the scope of this manual, because they are related to the plant maintenance at the electrical level.

As a general guideline, only authorized personnel with the appropriate skills to operate with high voltage installations, with adequate protection devices and with a first class knowledge of safety prescriptions and relevant rules and guidelines, in observance of Country specific laws and prescriptions can operate on a photovoltaic installation.

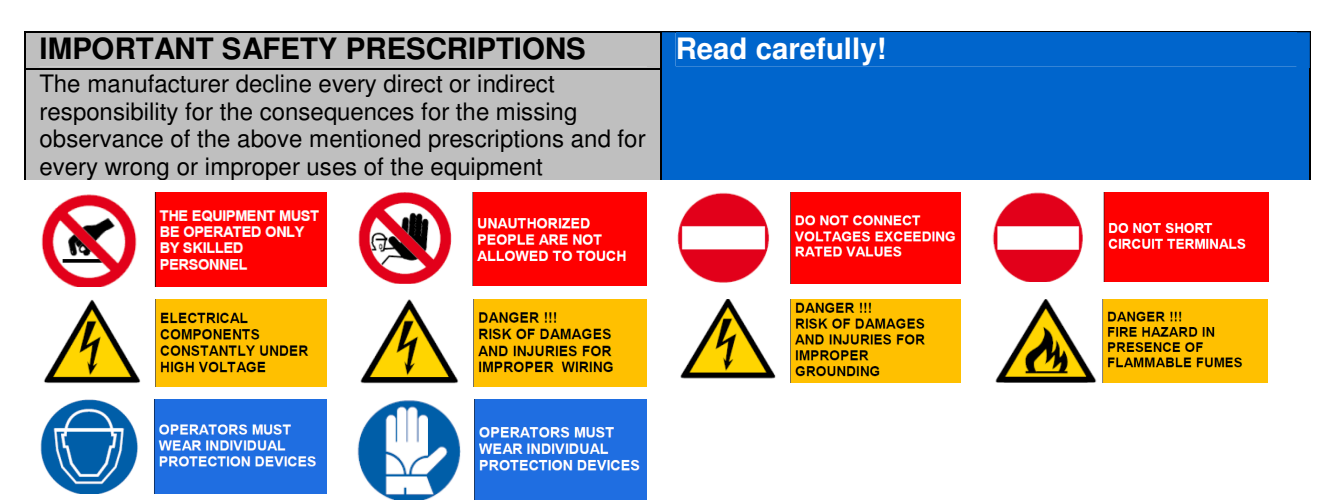

# 9.2 Choose the right monitoring solution

The purposes of the monitoring solution in place are essentially two:

- 1. Provide the user with relevant data to estimate the plant's efficiency and how well it is performing
- 2. Provide the user with alarms and events useful to plan fast counter-measures for problems and activate maintenance policies based on predictive strategies

#### 9.2.1 Performance and alarm monitoring

The Eos-Gate allows to interface the Eos-Array / Eos-Array Lite solution with the Fat Spaniel® Monitoring Portal providing the user with a turnkey solution for PV plant monitoring. For the details refer to the relevant datasheets and manuals for the Eos-Array / Eos-Array Lite products and the documentation about Fat Spaniel® photovoltaic monitoring solutions.

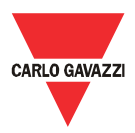

#### 9.3 **Proactive and predictive maintenance**

Proactive and predictive maintenance are best-practice when operating installations in which a high level of reliability is needed.

The only way to operate proactive and predictive maintenance strategies is:

1. Storing historical data

2. Having a reliable alarm polling system

3. Having a good knowledge of the devices in the plant

For each of the above cases the Eos-Array provides the supervision system with the whole set of alarms needed. For the details refer to the relevant datasheets and manuals for the Eos-Array and Eos-Box products.

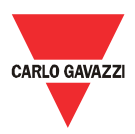

# 10 Appendix

#### 10.1 MODBUS over Serial line (RS-485) guidelines 10.1.1 Introduction

RS-485 is a half-duplex multidrop network: multiple transmitters and receivers may reside on the same line, but only one transmitter may be active at any given time. The TIA/EIA-485-A says nothing about the communication protocol to be used.

The MODBUS standard defines an application layer messaging protocol. The MODBUS Serial Line is a master-slave protocol which may use RS-485 as its physical interface.

Please refer to the "Modbus over serial line V1.02" specification for further information. The following picture represents a typical MODBUS over serial line system.

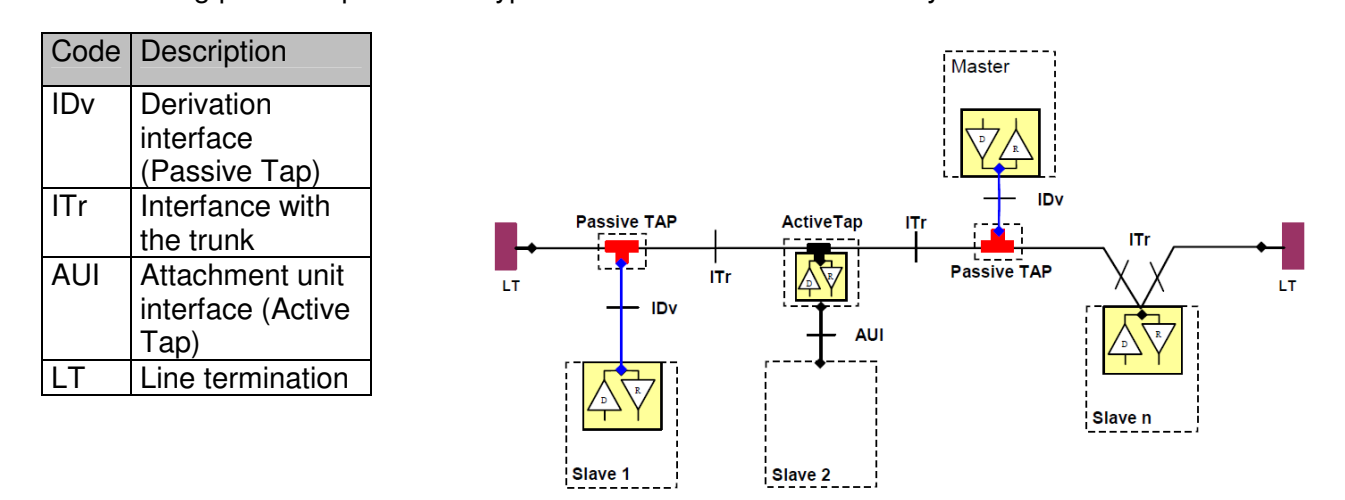

#### 10.1.2 RS-485 cable

The suggested cable is the shielded twisted pair for 2 wires connections (2W-MODBUS) and the shielded double twisted pair for 4 wires connections (4W-MODBUS). If there are not any reason to use the 4W-MODBUS (e.g. an existing serial line ) a 2W-MODBUS based system is the right choice because the Eos-Array products are based on a 2 wires system. The following notes are related to 2W-MODBUS systems.

Cables must be at least AWG 24. The typical cable impedance should be between 100 ohm and 120 ohm.

A specific cable for MODBUS RS-485 application must be chosen.

# 10.1.3 RS-485 grounding

O GA

Automation

Communication through a RS-485 system is made by means of a balanced pair with a common so a three wire connection is needed . The Common circuit must be connected directly to protective ground, preferably at one point only for the entire bus. Generally this point is to choose on the master device or on its tap and not to be shared with other devices (inverters,...) which could add external noise or disturbance. The protective shield may be used as Common circuit.

Compone

# 10.1.4 RS-485 shielding

A shielded cable is requested to guarantee high degrees of immunity to EMC and lightning events. The cable shield can be used as Common circuit.

Due to signal reflection issues, topology is not free, but only which guarantees a sufficient reliability level is the daisychain.

10.1.5 RS-485 topology certain configurations are allowed. The only configuration

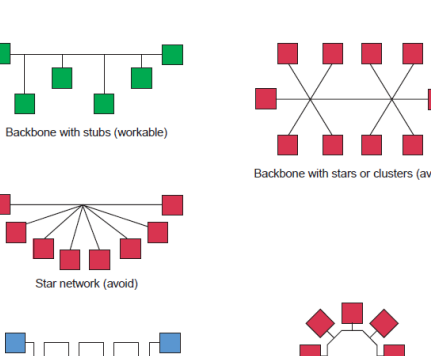

Daisy chain (best)

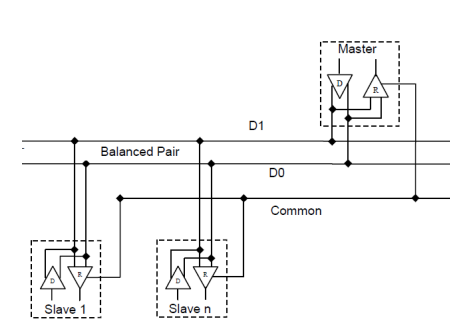

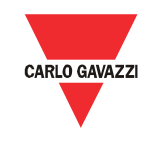

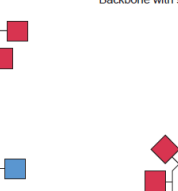

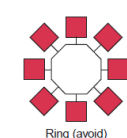

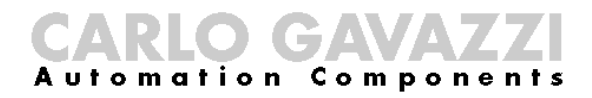

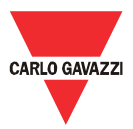

#### 10.1.6 RS-485 termination

A termination is needed at each end of the bus. Termination must not be placed in other places. Suggested terminations have the following characteristics:

| Suggested terminations for MODBUS over RS485 serial line |               |                                  |                       |              |  |
|----------------------------------------------------------|---------------|----------------------------------|-----------------------|--------------|--|
| Description                                              | Туре          | Connection                       | Suggested termination | Notes        |  |
| 2W RS-485                                                | Bidirectional | Between the two conductors of    | R = 150 ohm/0.5W      | Preferred    |  |
|                                                          | termination,  | the balanced line (near each end | (resistor)            | without line |  |
|                                                          | resistor only | of the bus)                      |                       | polarization |  |
|                                                          | Bidirectional | Between the two conductors of    | R = 120 ohm, 0.25W    | Preferred    |  |
|                                                          | termination,  | the balanced line (near each end | (resistor)            | with line    |  |
|                                                          | serial        | of the bus)                      | in series with        | polarization |  |
|                                                          | capacitor     |                                  | C = 1 nF, 10V         |              |  |
|                                                          | with resistor |                                  | (capacitance)         |              |  |
| 4W RS-485                                                | Bidirectional | Between each pair of conductors  | R = 150 ohm/0.5W      | Preferred    |  |
|                                                          | termination,  | of the balanced line (near each  | (resistor)            | without line |  |
|                                                          | resistor only | end of the bus)                  |                       | polarization |  |
|                                                          | Bidirectional | Between each pair of conductors  | R = 120 ohm, 0.25W    | Preferred    |  |
|                                                          | termination,  | of the balanced line (near each  | (resistor)            | with line    |  |
|                                                          | serial        | end of the bus)                  | in series with        | polarization |  |
|                                                          | capacitor     |                                  | C = 1 nF, 10V         |              |  |
|                                                          | with resistor |                                  | (capacitance)         |              |  |

#### 10.1.7 RS-485 MODBUS line polarization.

Every MODBUS device must document if the device needs line polarization, and if it implements such a line polarization. If one or several devices need polarization, the following resistors must be connected on the RS-485 balanced pair:

- Pull-up resistor to 5V voltage (from 450 ohm to 650 ohm)
- Pull-down resistor to the common circuit (from 450 ohm to 650 ohm)

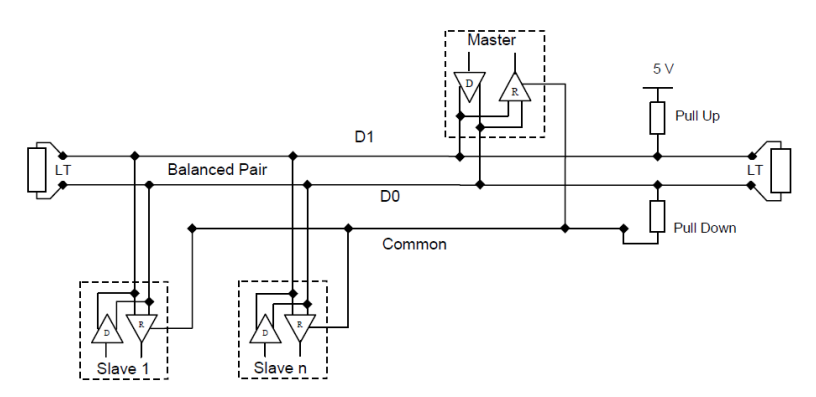

The two resistors must be connected at one location for the whole bus (possibly near to the master). Other devices must not implement any polarization.

#### 10.1.8 RS-485 wiring procedure

Suitable wire sleeves must be used for wiring. If any wire splice is to be used, this splice must be soldered, taking special care to cover splice with cable shield and to ensure proper continuity.

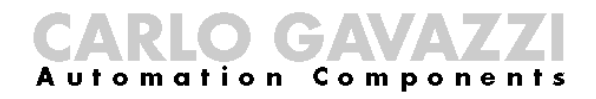

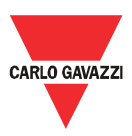

#### 10.1.9 RS-485 limits

| RS-485 limits                                                            |                                                                                                    |                                                                                      |                                                                                                    |  |  |
|--------------------------------------------------------------------------|----------------------------------------------------------------------------------------------------|--------------------------------------------------------------------------------------|----------------------------------------------------------------------------------------------------|--|--|
| Description                                                              | Limits                                                                                                    | Suggestions                                                                          | Notes                                                                                                    |  |  |
| Trunk cable length                                                       | Depends on cable, speed ,network<br>configuration and number of loads. For<br>example it is 1000 m for a 9600 bps, AWG26<br>connection                                                                                                    |                                                                                      |                                                                                                    |  |  |
| Derivation cable length                                                  | Must be short, never more than 20 m                                                                                                    |                                                                                      |                                                                                                    |  |  |
| Maximum number of<br>RS-485 devices<br>without repeater                  | <ul> <li>32 devices always authorized.</li> <li>Depending on: <ul> <li>all the possible addresses,</li> <li>the RS-485 unit load used by devices</li> <li>the polarization</li> <li>a larger number may be authorized</li> </ul> </li> </ul> | The use of a<br>repeater between<br>two heavy loaded<br>RS-485 MODBUS<br>is possible | The MODBUS device<br>manufacturer must<br>document the how<br>many devices are<br>authorized without<br>repeater |  |  |
| Maximum number of<br>devices addressable<br>by MODBUS on a<br>single Bus | One master and up to 247 slaves                                                                                                    |                                                                                      |                                                                                                    |  |  |

#### 10.1.10 Further information

Please refer to the following documents for further information:

- "Modbus over serial line V1.02" specification
- TIA/EIA-485-A standard specification

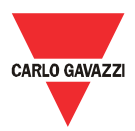

#### 10.2 LAN network guidelines

#### 10.2.1 Cables

Keep care with cables and connections.

The right cable has always to be used.

For the Eos-Gate operation UTP cat. 5 cables with RJ45 terminals have to be used, with crossover or direct internal wiring according to the connection type:

- Eos-Gate to PC: cross-over cable
- Eos-Gate to Ethernet Switch or Hub: direct cable

#### 10.2.2 Addresses

When operating a LAN network, great care must be kept with IP addressing in the devices. A simple guideline to operate with the pre-configured IP addresses in the Eos-Gate is the following:

| IP network                                     |                                                                                                    |                                                                                                    |  |  |
|------------------------------------------------|----------------------------------------------------------------------------------------------------|----------------------------------------------------------------------------------------------------|--|--|
| Description                                    | Values                                                                                                    | Suggestions                                                                                                    |  |  |
| Pre-configured<br>addresses in the<br>Eos-Gate | Port 1: 192.168.3.127<br>Port 2: 192.168.4.127                                                                                                    | Change the IP address of the port 1<br>according to your policies. Maintain the IP<br>address of the port 2 to grant an easy<br>connection for future needs |  |  |
| Suggested LAN IP<br>set of address             | 192.168.0.0 - 192.168.255.255,<br>class C (mask 255.255.255.0)<br>e.g. 192.168.3.x to be in the same network as Eos-Gate<br>default port 1 address | This set of addresses has to be changed<br>according to the network policies in use for<br>the installation                                                 |  |  |

#### 10.2.3 Ping

Ping is a useful utility software when debugging TCP/IP networks. The Eos-Gate allows a complete set of TCP/IP checking features under the Tools menu, including the ping feature. Ping may be used to test connectivity from different devices (e.g. the user's PC) to the Eos-Gate; for example, to check if the Eos-Gate is reachable from your PC, assuming that the Eos-Gate's port 1 is in use, the command:

PING 192.168.3.127

may be used from a COMMAND session of Windows®. For further details please refer to the relevant documentation freely available on Internet.